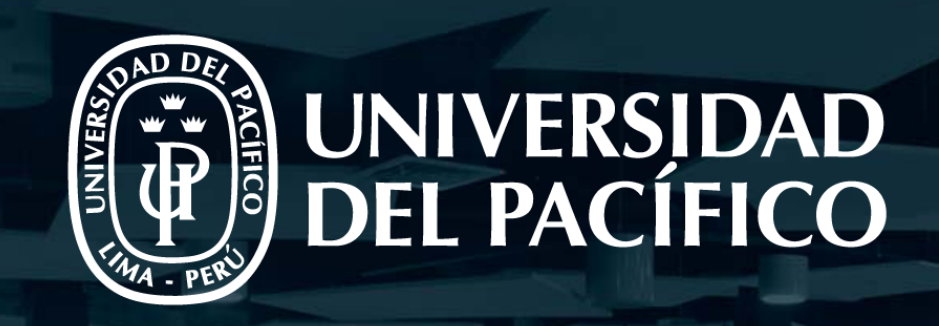

🖲 🔞 🚱 +3 Share 🗐

## GUÍA DE MIRO

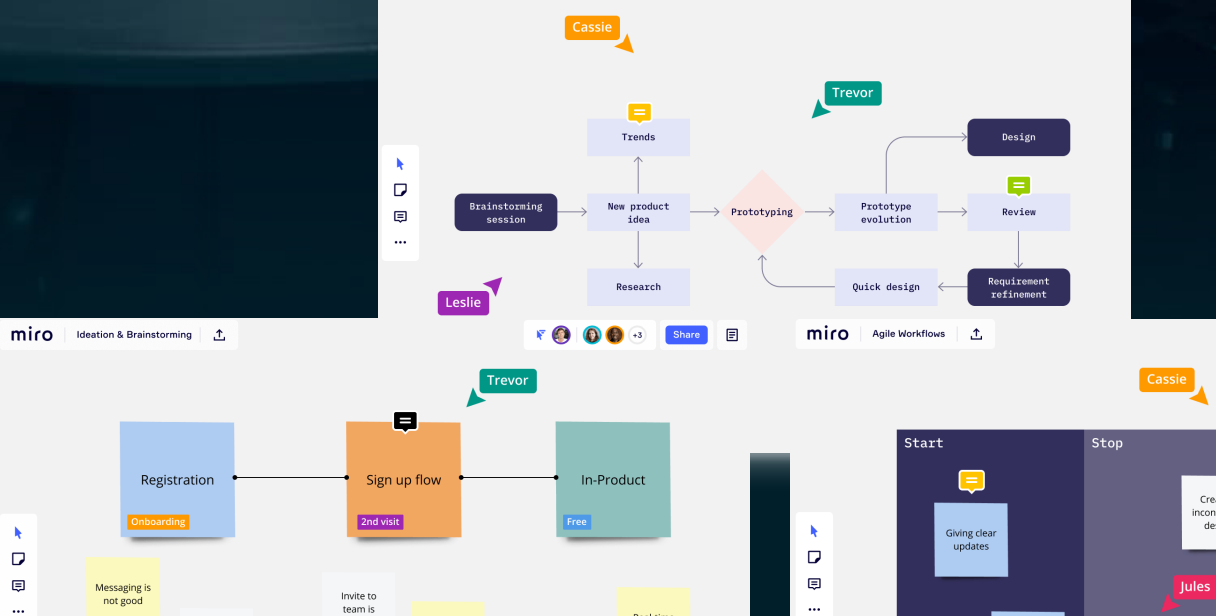

miro Mapping & Diagramming 1

► □ □

Messaging is not good

Leslie

F 🕘 🚯 🚯 +3 E

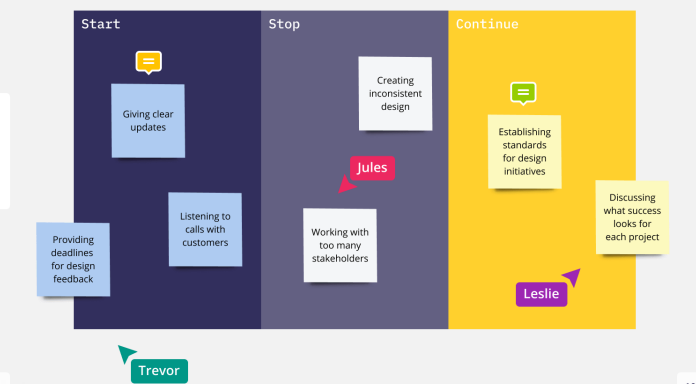

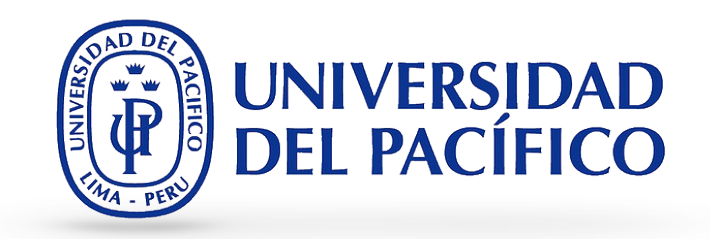

- Miro es una pizarra digital colaborativa en línea, que puede ser usada para la investigación, la ideación, la creación de lluvias de ideas, mapas mentales y una variedad de otras actividades colaborativas.
- Esta herramienta es accesible a través de la web desde una pc ó laptop, o desde cualquier dispositivo móvil a través de la aplicación.
- En esta pizarra se pueden añadir documentos, hojas de cálculo, imágenes, vídeos e inclusive páginas web.
- En Miro existen numerosas diferentes maneras de colaboración, incluyendo el chat.
- Cada uno de los tableros creados en Miro, tres tableros como máximo en la versión gratuita, se pueden descargar como una imagen, pdf, archivo .csv o exportar a Google Drive.

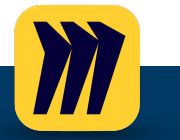

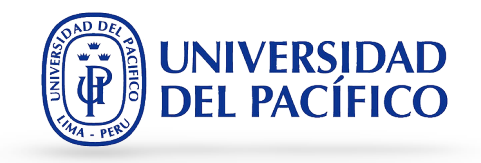

# HERRAMIENTAS INCLUIDAS EN MIRO

UNIVERSIDAD DEL PACÍFICO

Herramientas de pizarra: Notas adhesivas Dibujo a mano alzada Formas Enlaces Textos Modo de presentación

Herramientas de colaboración:
Colaborativo en tiempo real
Edición
Comentarios
Chat de texto
Chat de voz y video
Compartir pantalla
Notificaciones diarias

Herramientas para compartir y exportar:
Invitar a otras personas por correo electrónico
Exportar tableros como imágenes o archivos PDF
Guardar en Google Drive
Insertar en blogs y sitios web

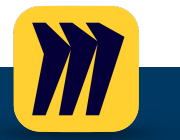

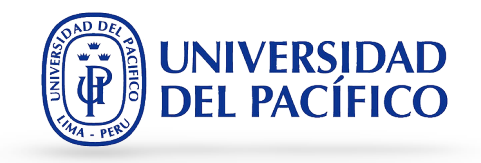

## CREACIÓN DE CUENTA EN MIRO

Creación de cuenta

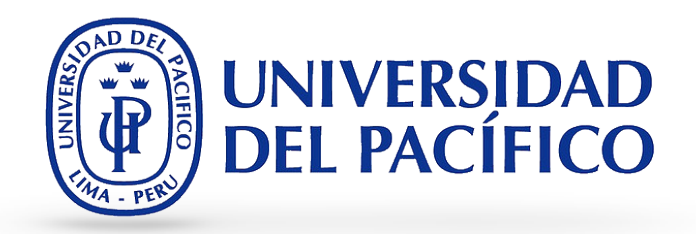

#### 1. Ingresa a <u>https://miro.com/</u> y haz clic en "Sign up free".

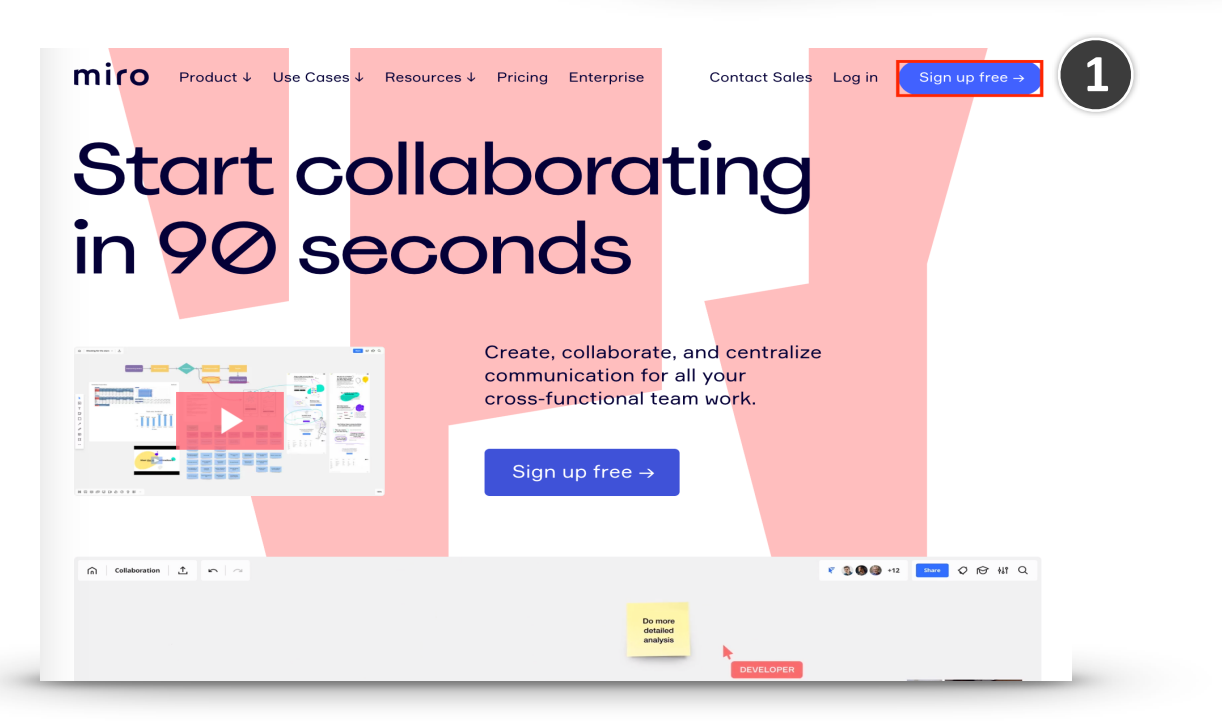

| miro |   |                                                                                   |
|------|---|-----------------------------------------------------------------------------------|
|      |   | Get started free today                                                            |
|      | 2 | Nombre y Apellidos                                                                |
|      |   | sucorreo@up.edu.pe                                                                |
|      |   | So-so password           I agree to Miro Terms and Privacy Policy.                |
|      | 3 | I agree to receive Miro news and updates. Get started now                         |
|      |   | G Sign up with Google                                                             |
|      |   | Included for Free: 3 editable boards                                              |
|      |   | Core integrations • Unlimited team members<br>Templates • Anonymous board viewers |

Sign in

2.Para registrarte, escribe tu nombre y apellidos, tu cuenta de correo UP y crea una **nueva** contraseña para acceder a Miro.

3.Selecciona la primera casilla para aceptar los términos y políticas de privacidad, y haz clic en "Get started now".

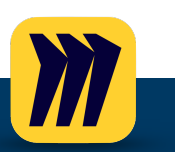

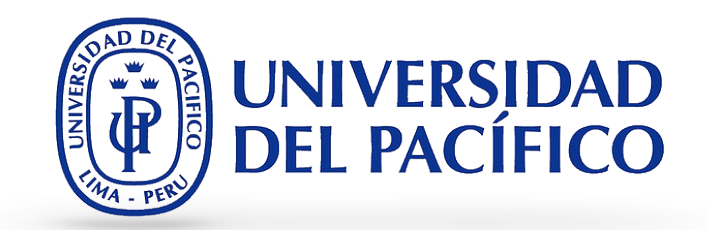

7

4.Revisa tu cuenta de correo UP y copia el código de registro, que ha sido enviado por Miro.

| ŻĄ inglés ▼ > español ▼ Tradu | r mensaje                                                                        |                  | Desactivar para: inglés 🗙 |
|-------------------------------|----------------------------------------------------------------------------------|------------------|---------------------------|
|                               | miro                                                                             | Go to Miro       |                           |
|                               | Complete registrat                                                               | ion              |                           |
|                               | Please enter this confirmation code in the<br>you started creating your account: | window where     |                           |
| 4                             | 544 XXX                                                                          |                  |                           |
|                               | From your mobile device use the code to                                          | confirm email.   |                           |
|                               | Or click this button to confirm your em                                          | ail:             |                           |
|                               | Confirm your email                                                               |                  |                           |
|                               | If you didn't create an account in Miro, ple<br>message.                         | ase ignore this  |                           |
|                               | You have received this notification because you                                  | ı have signed up |                           |

## miro

## Check your email

We've sent you a six-digit confirmation code to **m.bravocarlos@up.edu.pe**. Please enter it below to confirm your email address.

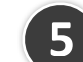

#### Enter 6-digit code

Send code again or find more information in Help Center.

5.En la web de Miro, escribe o pega el código que has recibido.

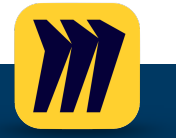

Creación de cuenta

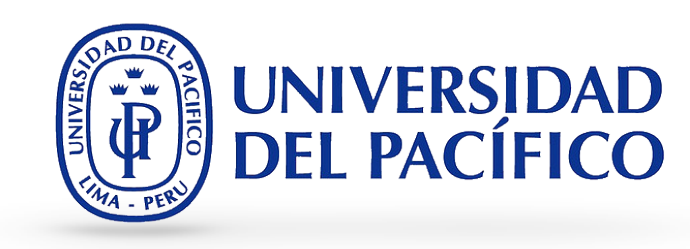

6. Haz clic en "Create new team".

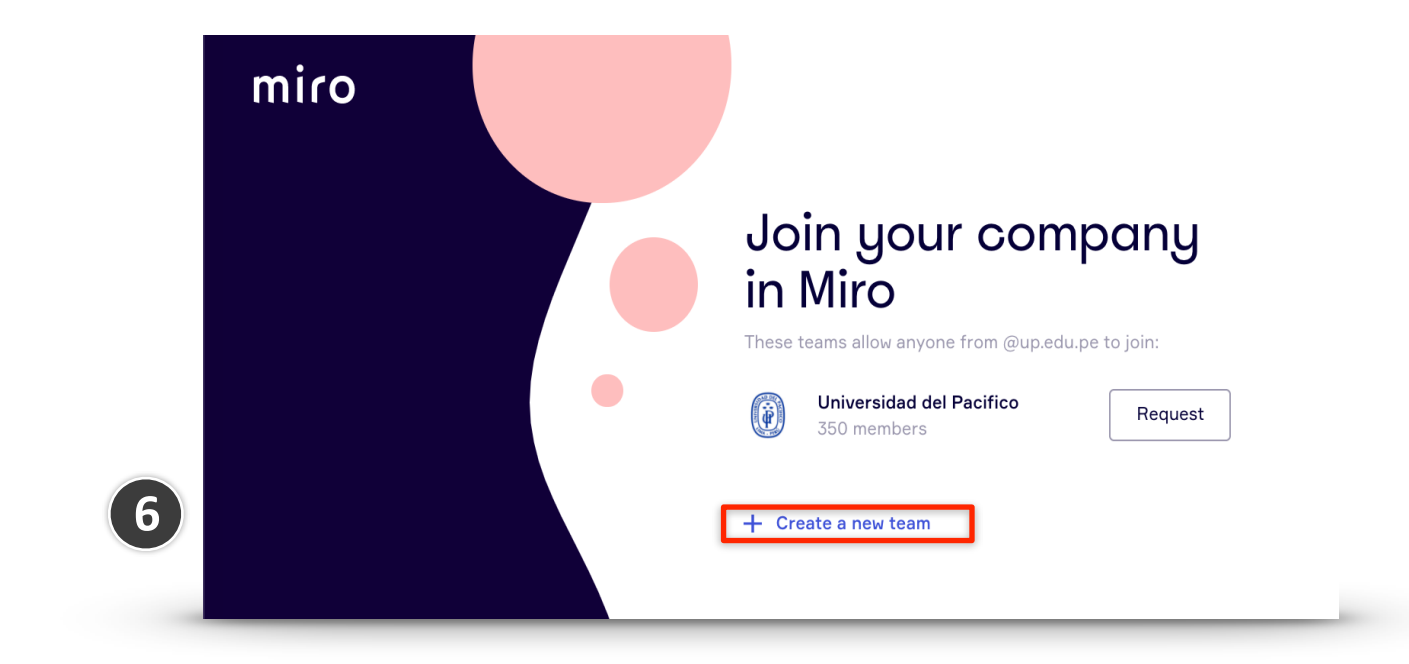

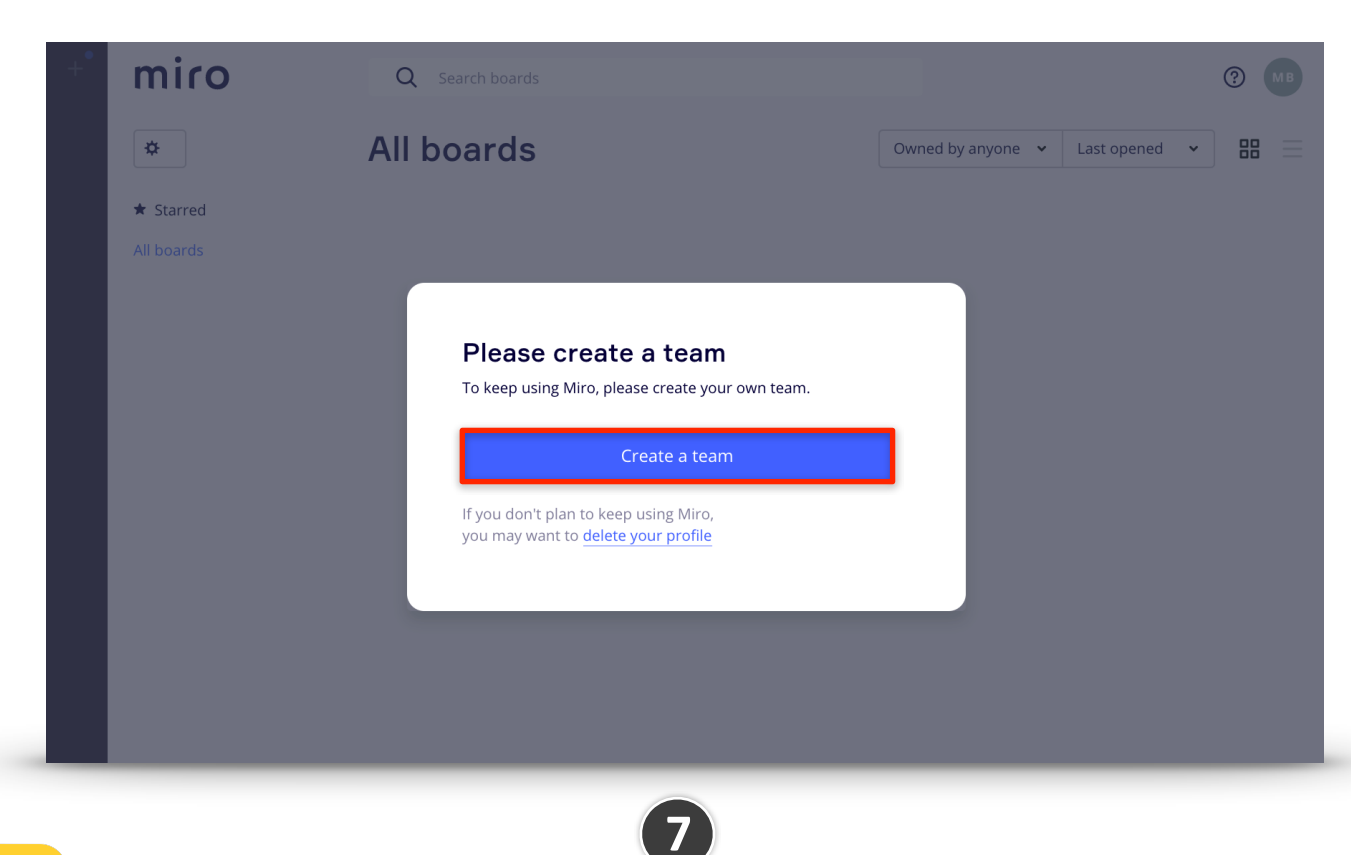

7. Haz clic en "Create a team".

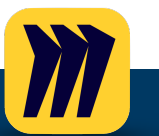

### **Guía de MIRO** Creación de cuenta

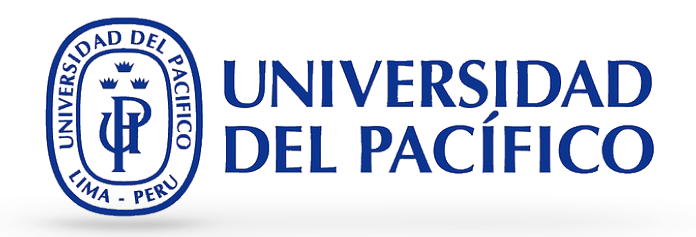

8. Escribe el nombre que le colocarás a tu equipo y haz clic en "Create team".

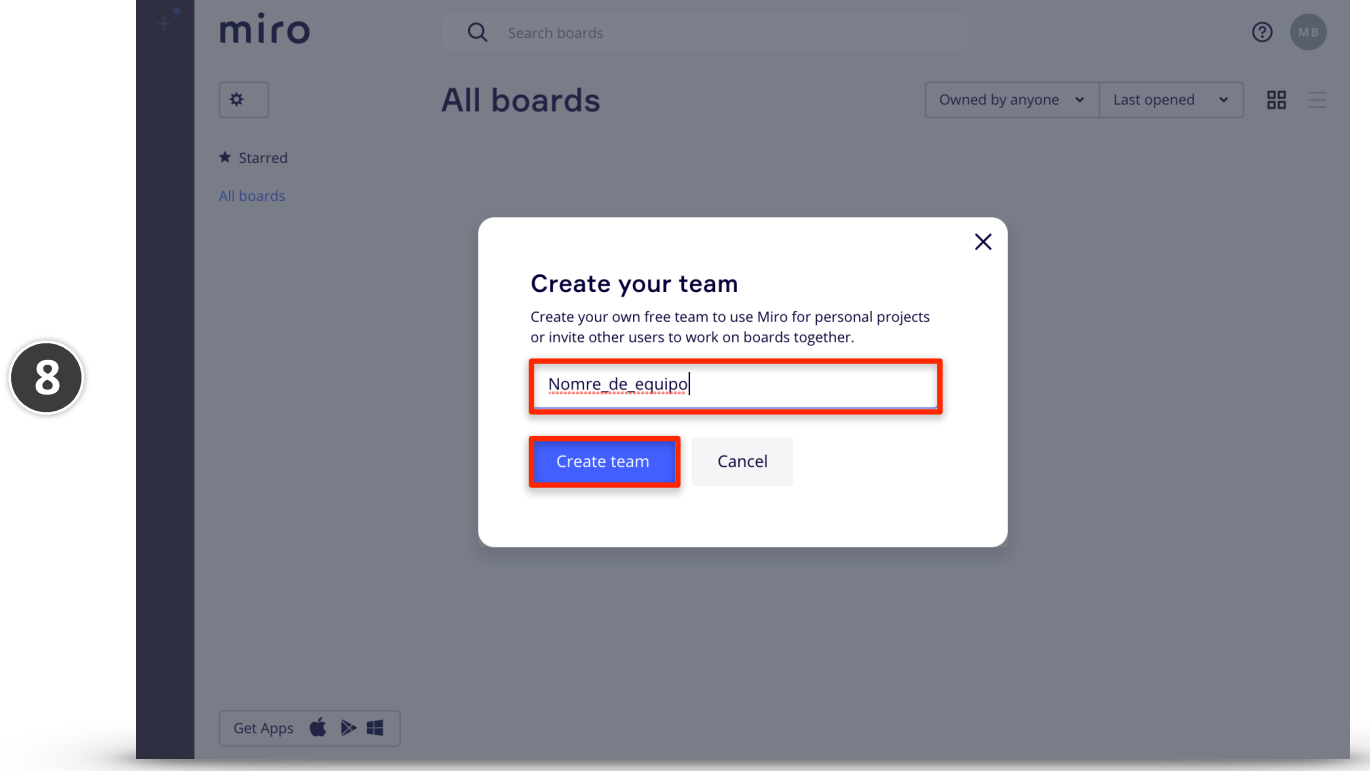

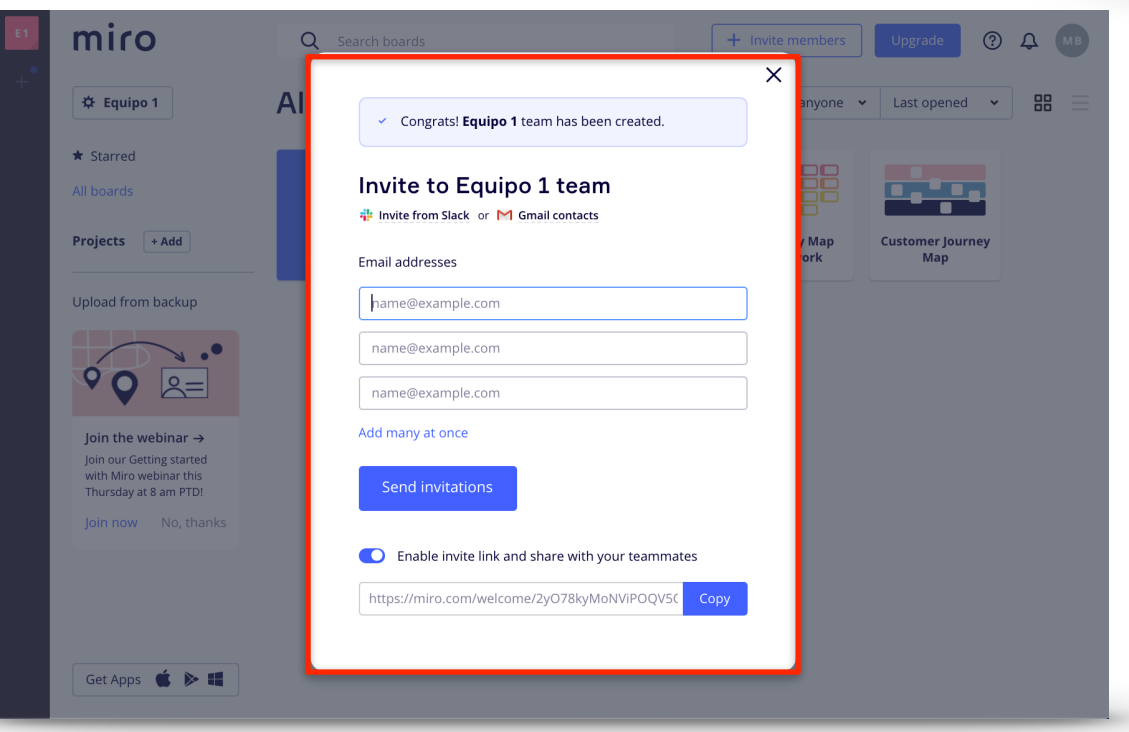

9

 Desde esta ventana podrás escribir los correos electrónicos de tus alumnos, para que formen parte de tu equipo o puedes cerrar la ventana con el "X" y agregarlos luego.

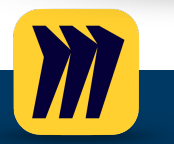

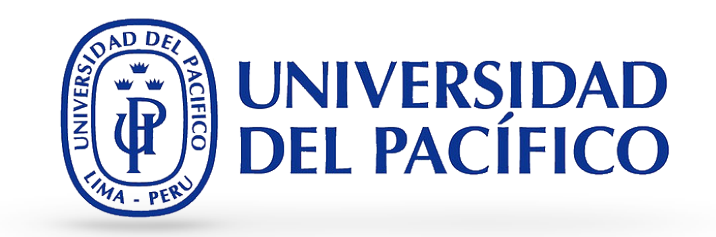

10.Listo! Ya estamos registramos para hacer uso de Miro.

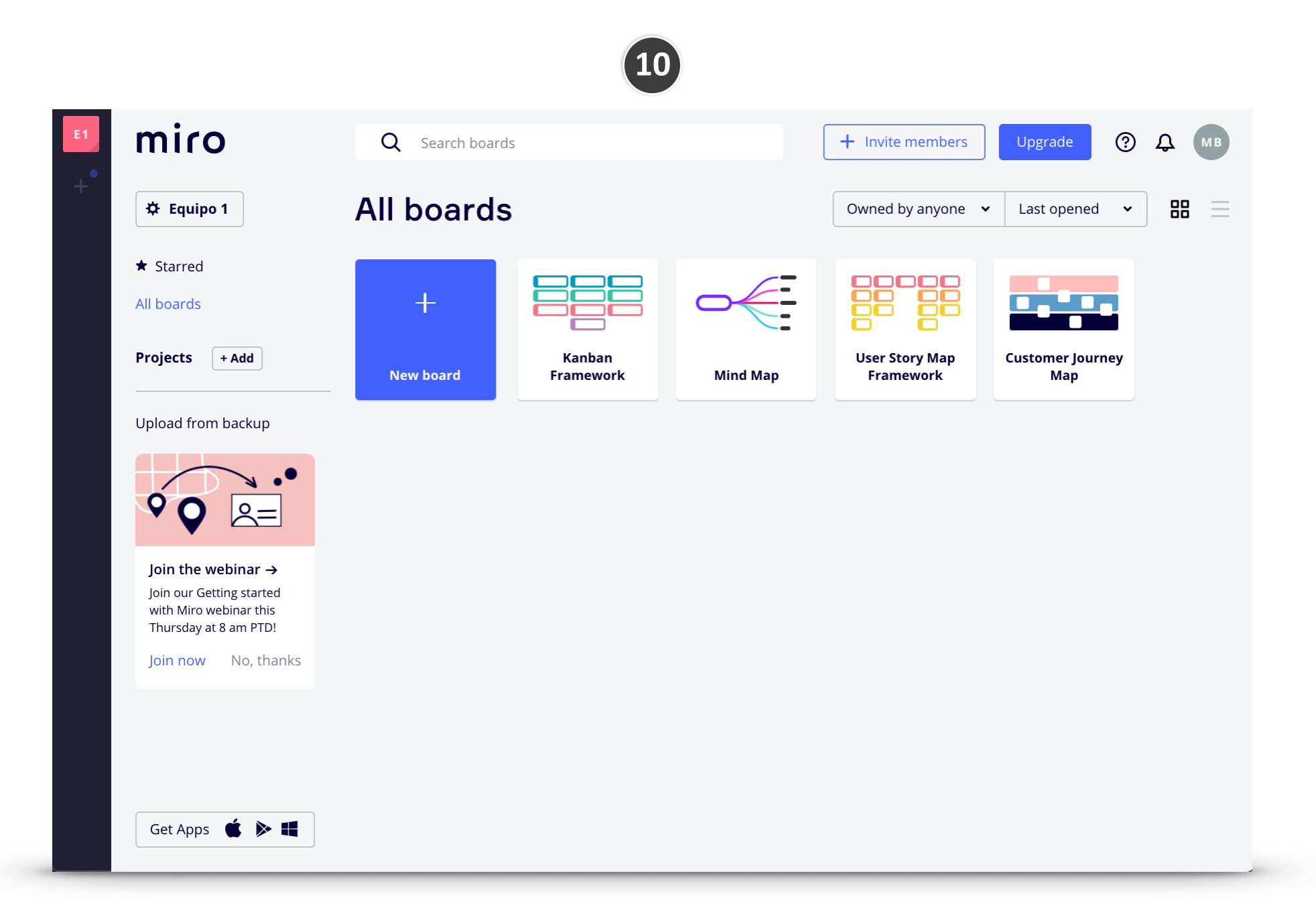

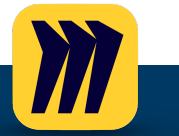

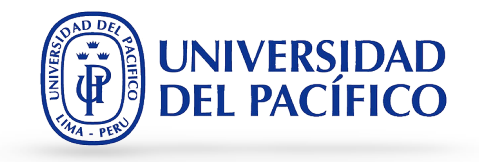

## **CREACIÓN DE TABLEROS:**

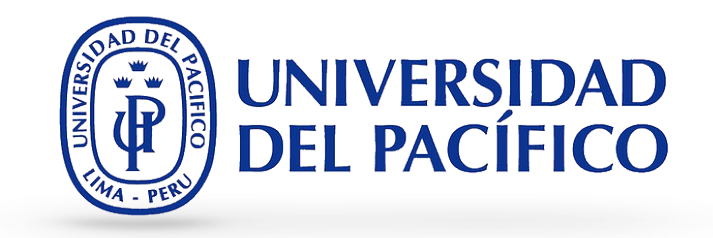

1. Si eres miembro de varios equipos, primero elige dónde crearás tus tableros.

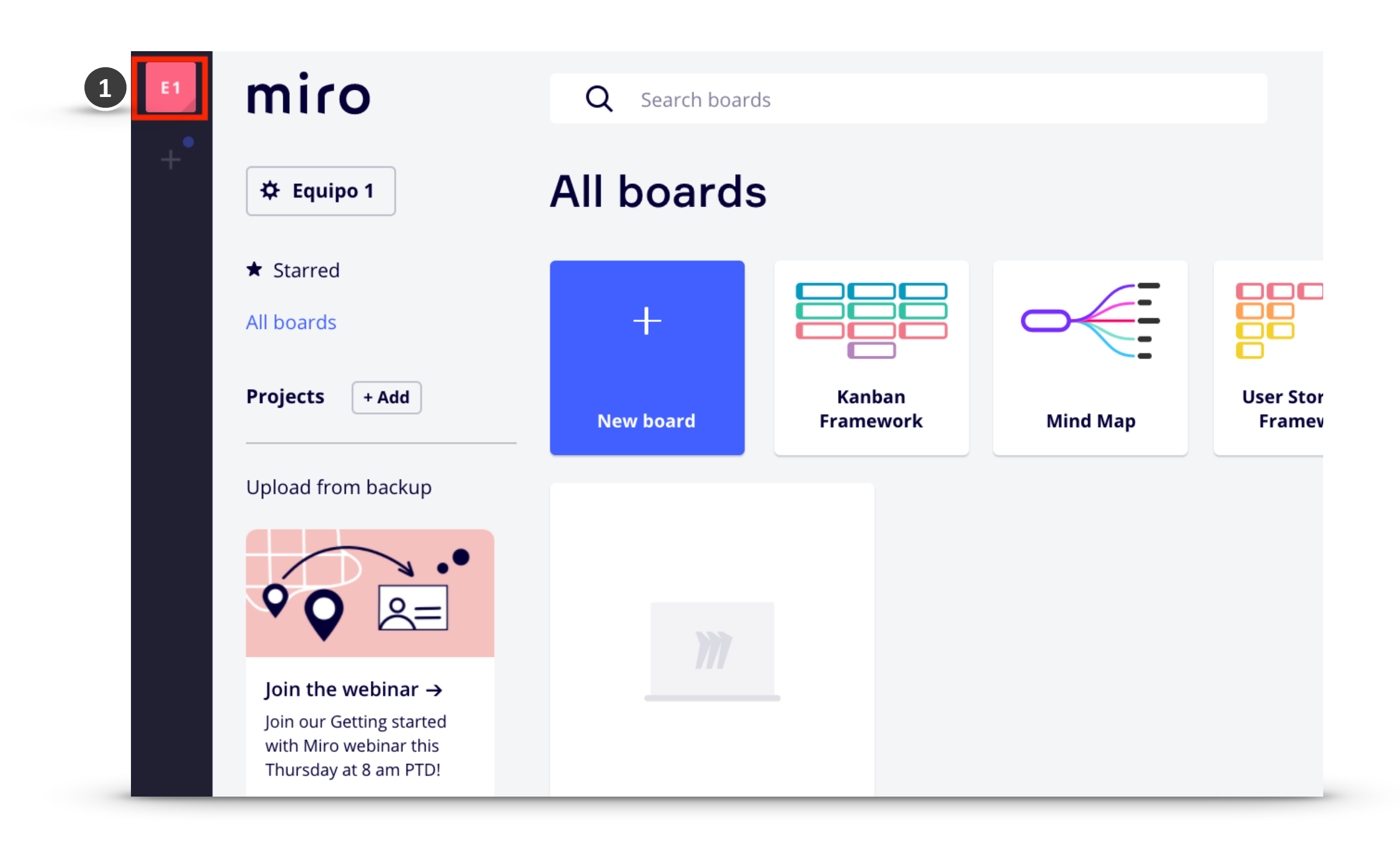

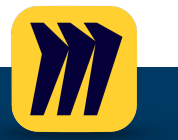

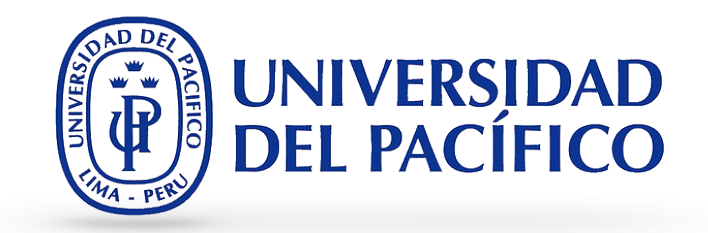

Asegúrese de ser un miembro de pleno derecho del equipo. Si fue invitado a un tablero como espectador o comentarista , verá el siguiente mensaje en el tablero. Elija Solicitar unirse al equipo si desea crear un tablero en esta cuenta en particular.

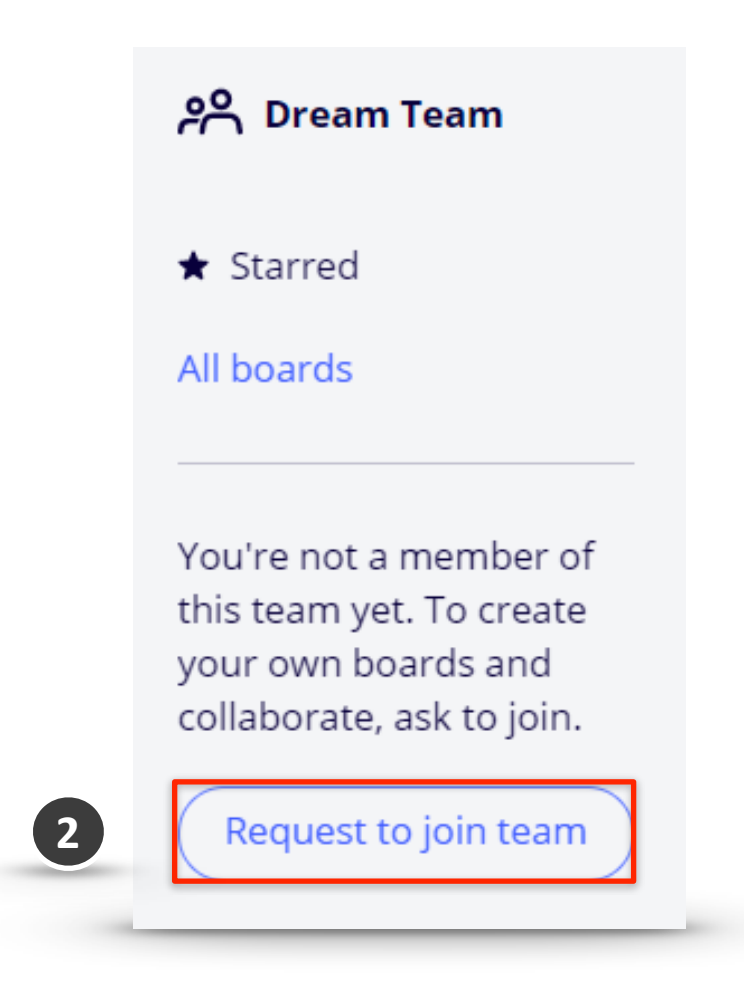

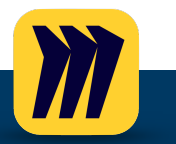

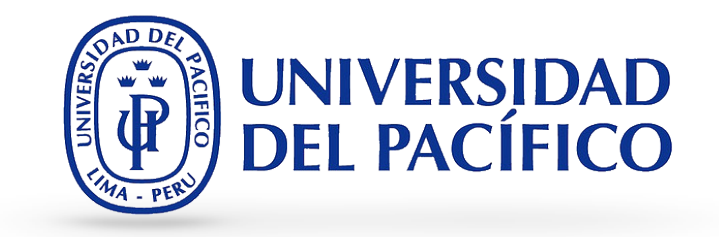

#### 3. Haz clic en "Create a shared board".

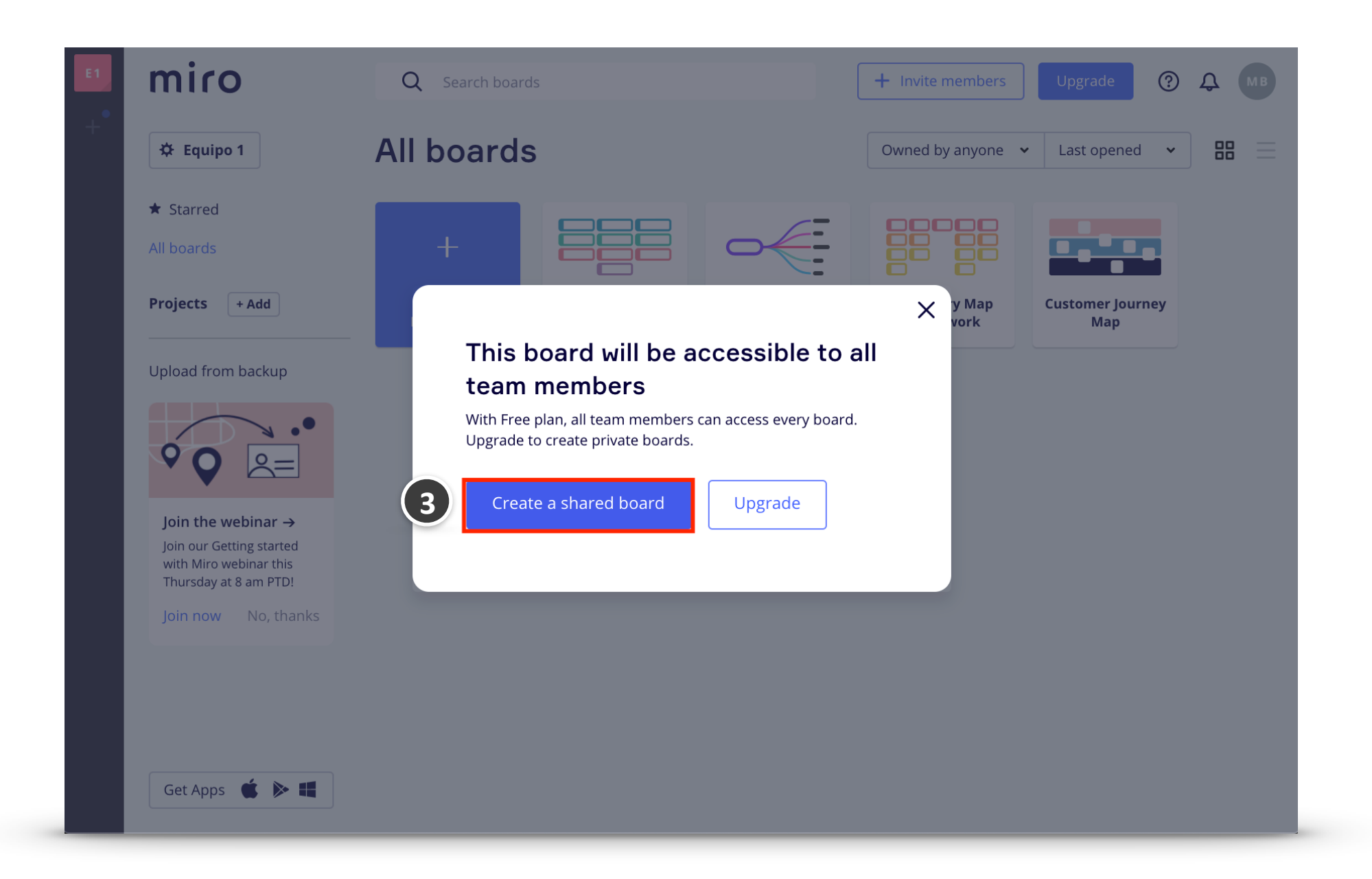

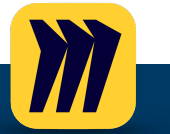

Creación de tablero

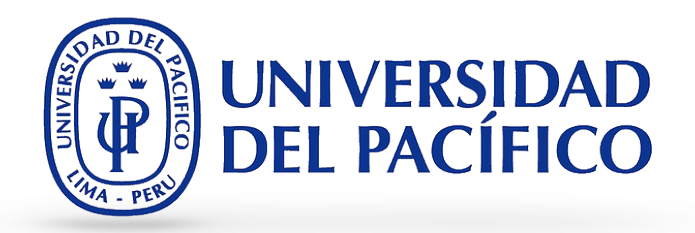

4. Puede seleccionar cualquiera de las plantillas disponibles o en caso de querer empezar con un tablero en blanco haga clic en **"X"**.

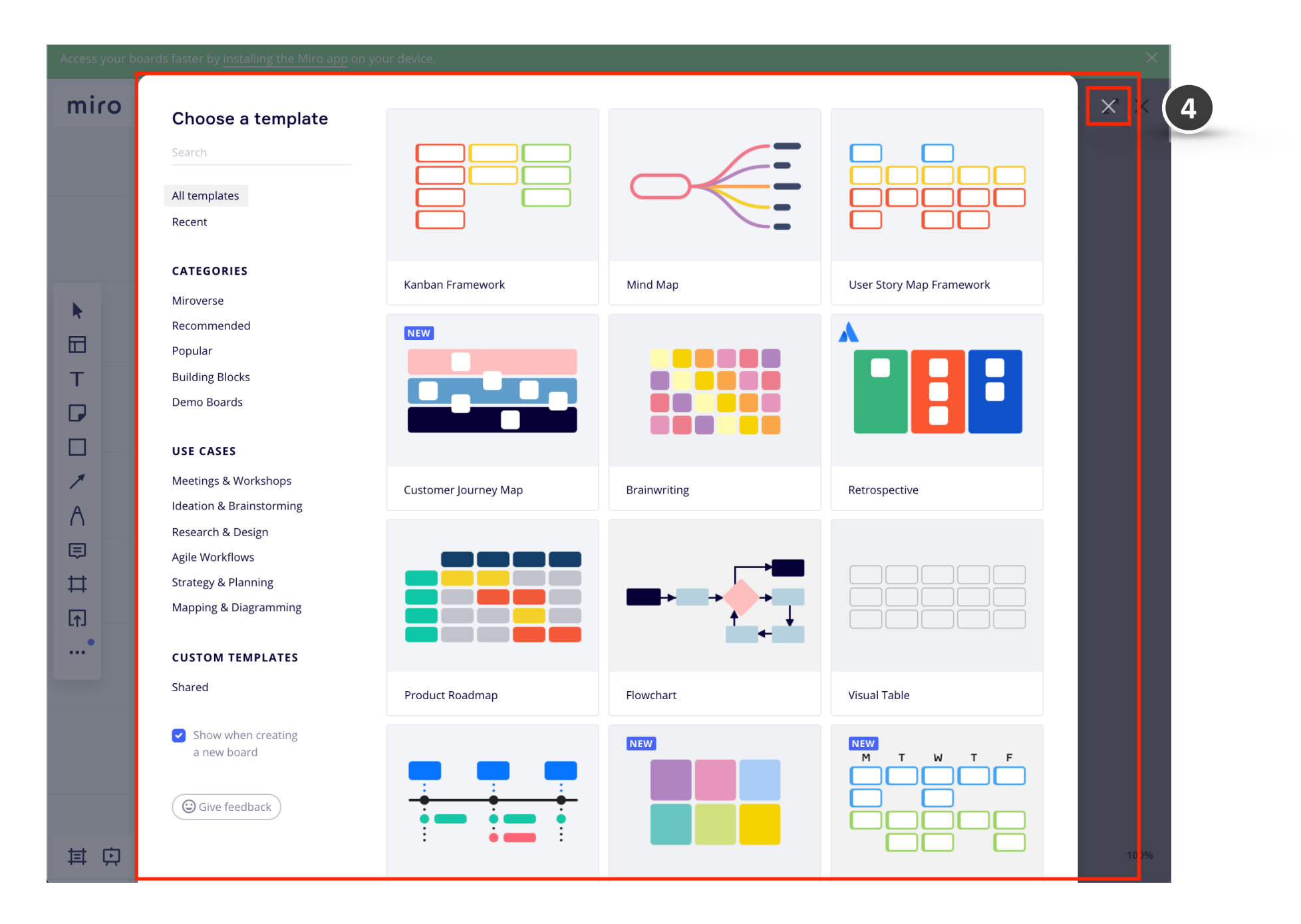

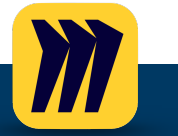

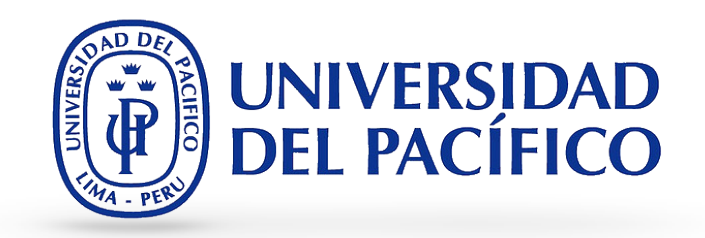

5. El espacio de trabajo está rodeado por algunos conjuntos de herramientas y configuraciones:

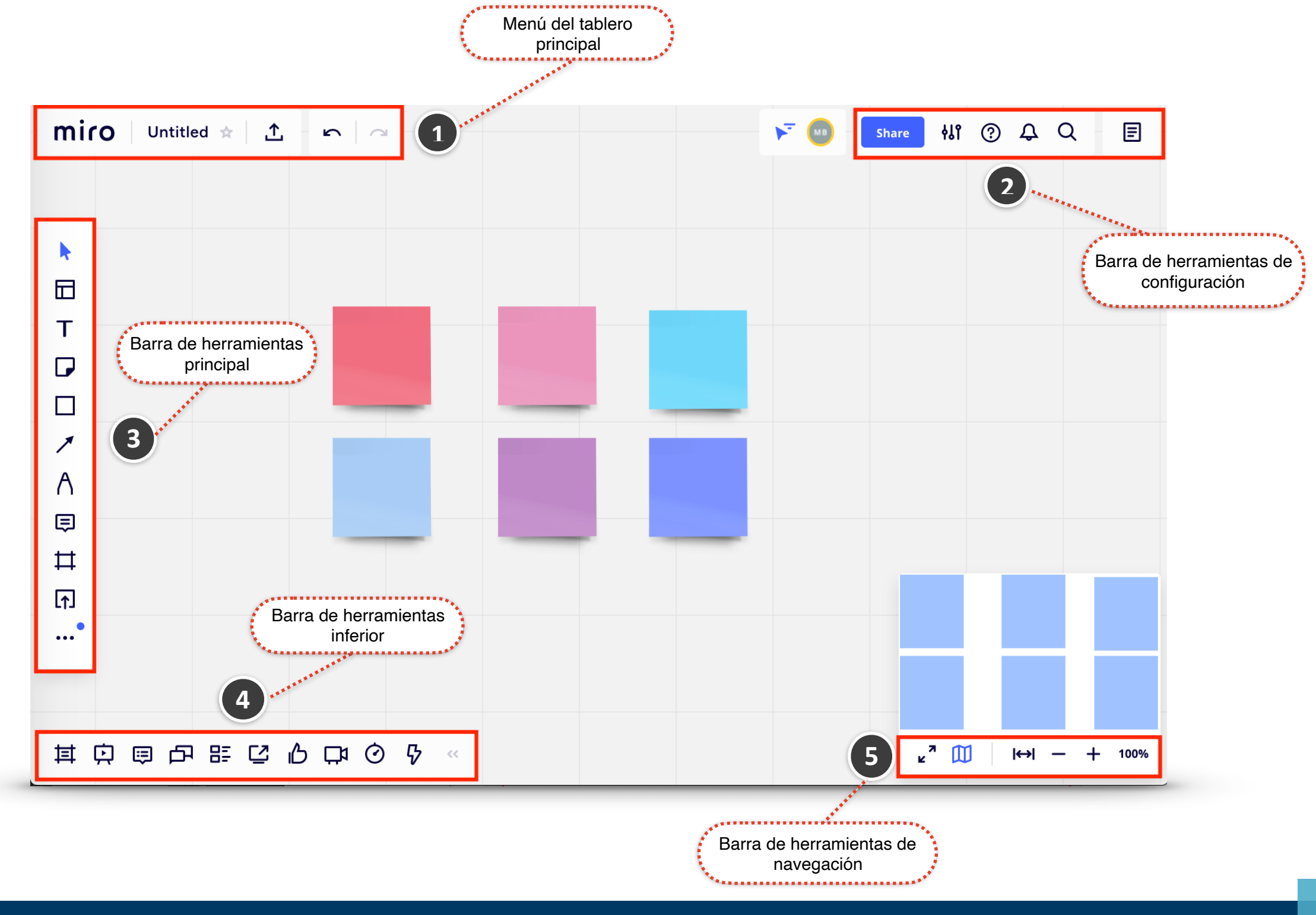

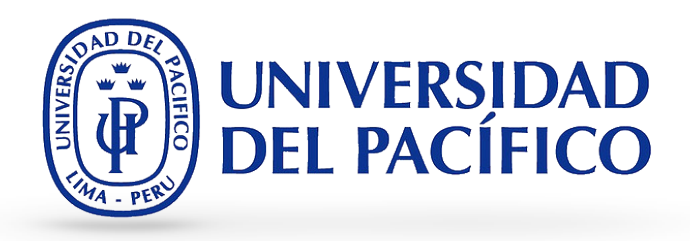

6. Opciones de las barras de herramientas:

| 1. Menú del tablero principal:         |                                    |  |  |
|----------------------------------------|------------------------------------|--|--|
| miro Botón Miro para volver al tablero |                                    |  |  |
| tests and gifs 🖈                       | Tarjeta de información del tablero |  |  |
| 土                                      | Opciones de exportacion            |  |  |
| <b>r</b>   a                           | Botones deshacer y rehacer         |  |  |

| 3. Barra de herramientas principal |                  |  |
|------------------------------------|------------------|--|
| •                                  | Seleccionar      |  |
|                                    | Plantillas       |  |
| Т                                  | Texto            |  |
|                                    | Post-it          |  |
|                                    | Figuras (formas) |  |
| 1                                  | Flechas          |  |
| Λ                                  | Escribir         |  |
| ₽                                  | Comentarios      |  |
| ₽                                  | Frame            |  |
| ſ                                  | Subir contenido  |  |

| 2. E | 2. Barra de herramientas de configuración: |                           |  |  |
|------|--------------------------------------------|---------------------------|--|--|
|      | Share                                      | Compartir configuración   |  |  |
|      | 411                                        | Configuración del tablero |  |  |
|      | ?                                          | Guía                      |  |  |
|      | ¢                                          | Notificaciones            |  |  |
|      | Q                                          | Buscar                    |  |  |

| 4. Barra c | le herramientas inferior |
|------------|--------------------------|
| 耳          | Panel de marcos          |
| Þ          | Modo presentación        |
|            | Comentarios              |
| 百          | Chat                     |
| 턉          | Panel de tarjetas        |
| 껕          | Compartir pantalla       |
| ß          | Votación                 |
| C⊅         | Chat de video            |
| Ø          | Temporizador             |
| ₽          | Registro de actividades  |

## 5. Barra de herramientas de navegación

| <b>K</b> 2 | Modo de pantalla completa   |
|------------|-----------------------------|
| 田          | Мара                        |
| ↔          | Ajustar el modo de pantalla |
| - +        | Acercar y alejar            |
| 100%       | Escala actual               |

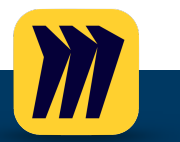

#### Guía de MIRO Interfaz:

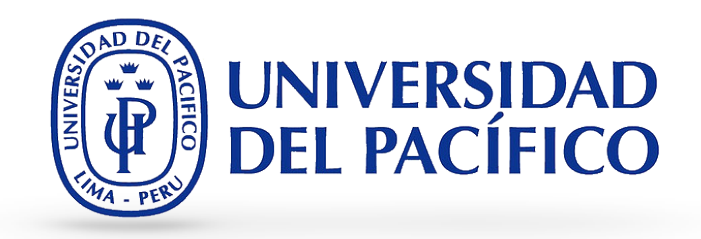

- 7. Para identificar sus tableros, le recomendamos que
- Crea un título único para él.
- Establecer una imagen de portada.
- Agregue una descripción.
- Agregue el tablero a un proyecto correspondiente
- Marque las tablas a las que hace referencia con más frecuencia con una estrella  $\bigstar$  .

Puede configurar todo esto en la tarjeta de información del tablero :

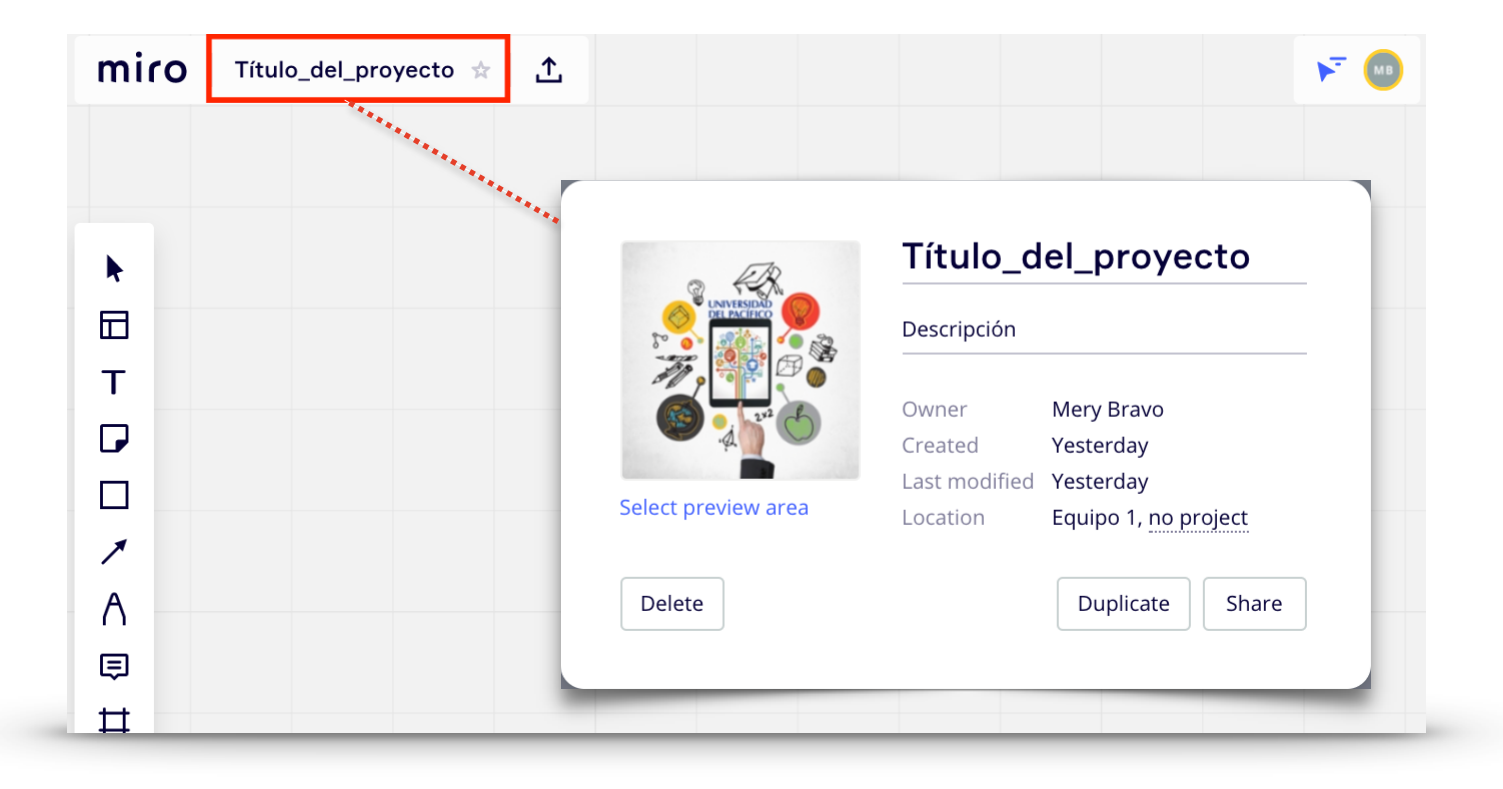

Tenga en cuenta que la opción **Seleccionar área de vista previa no es compatible con Safari.** Aquí también puede verificar el propietario del tablero, la fecha de creación y de los últimos cambios, y también el proyecto en el que está guardado. En este menú, puede eliminar y duplicar el tablero si tiene derechos de propiedad.

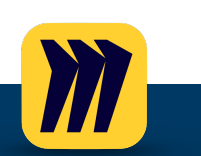

Aunque los tableros Miro son infinitos, es más conveniente dedicar cada tablero a un tema o proyecto en particular.

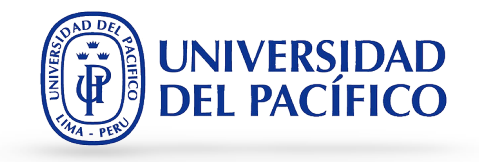

## **USANDO MIRO: Herramientas**

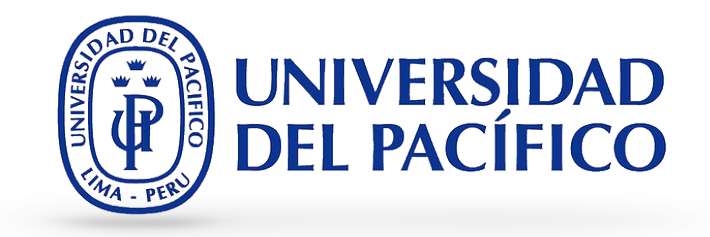

- 1. Emoji: puede colocar emojis en los tableros y modificarlos.
  - a. Encontrará la aplicación Emoji en la sección Aplicaciones de la barra de herramientas.

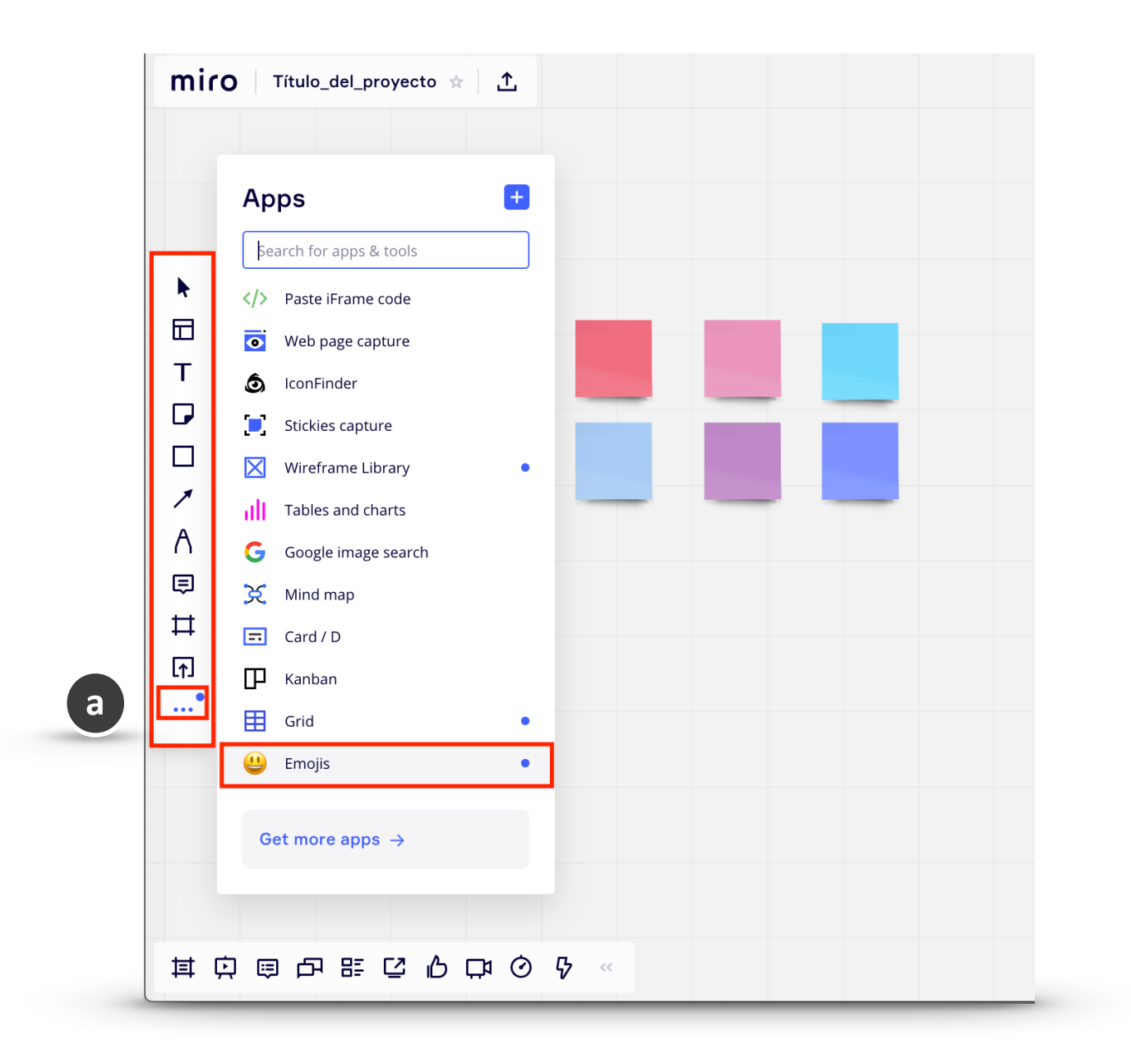

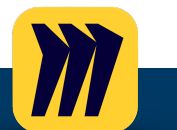

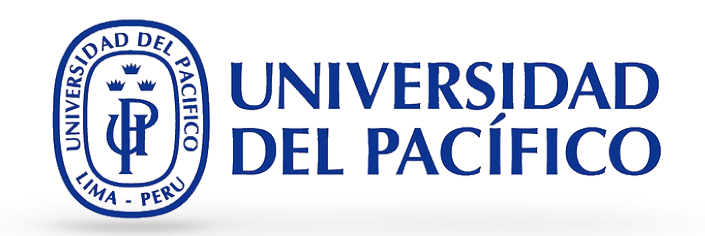

- b. Para agregar un emoji a un tablero, simplemente haga clic en él o arrastre el emoji desde la biblioteca.
- c. Puede agregar varios emojis mientras mantiene abierta la biblioteca. Si los coloca en un tablero haciendo clic, los emojis se superponen.

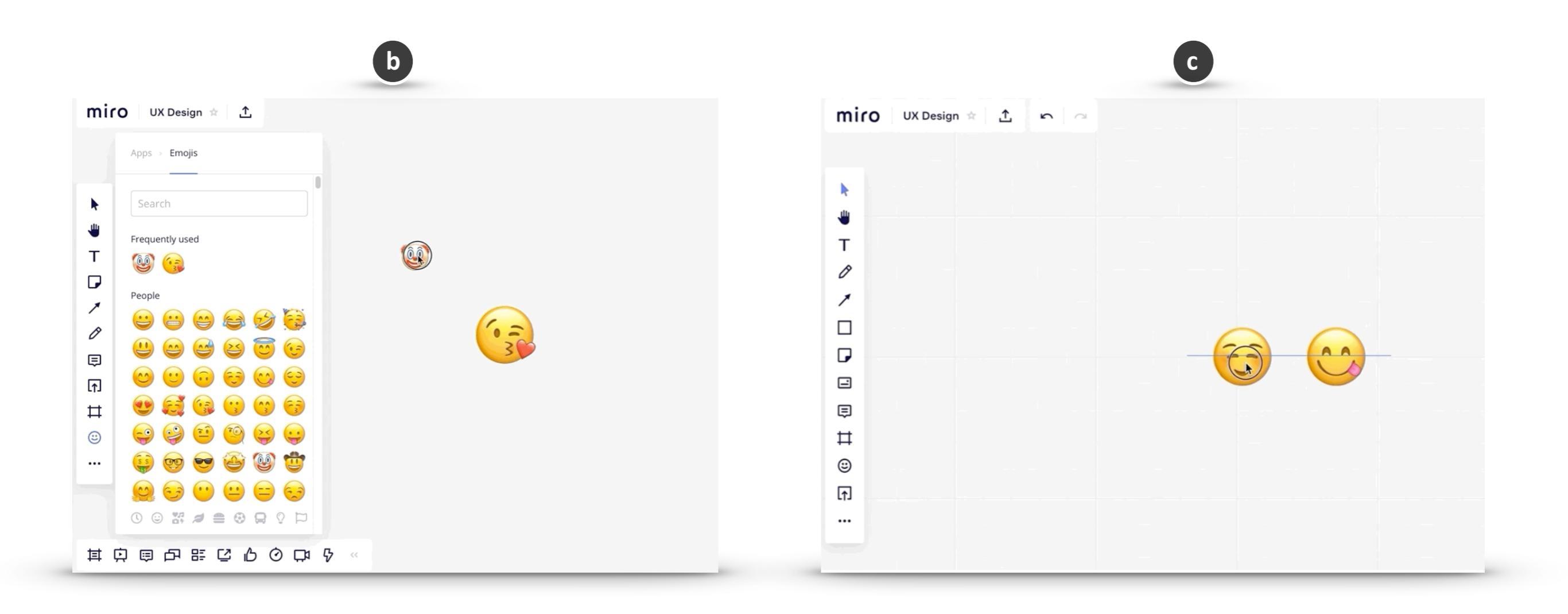

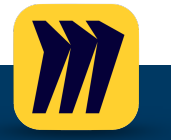

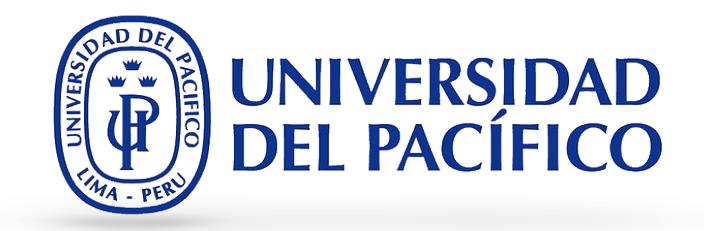

- 2. Card / Tarjeta: A diferencia de las notas adhesivas , las tarjetas le brindan una forma estructurada de agregar más detalles y facilitar tareas cómo la planificación o el mapeo de historias. Son simplemente contenedores para la información, que se pueden utilizar para diferentes propósitos: texto, tarea, etc.
  - a. Encontrará la aplicación Card en la sección Aplicaciones de la barra de herramientas.

| Apps   Search for apps & tools   <>>   Search for apps & tools   <>>   <>>   <>>   <>>   <>>   <>>   <>>   <>>   <>>   <>>   <>>   <>>   <>>   <>>   <>>   <>>   <>>   <>>   <>>   <>>   <>>   <>>   <>>   <>>   <>>   <>>   <>>   <>>   <>>   <>>   <>>   <>>   <>>   <>>   <>>   <>>   <>>   <>>   <>>   <>>   <>>   <>>   <>>   <>>   <>>   <>>   <>>   <>>   <>>   <>>   <>>   <>>   <>>   <>>   <>>   <>>   <>>   <>>   <>>   <>>   <>>   <>>   <>>   <>>   <>>   <>>   <>>   <>>   <>>   <>>   <>>   <>>   <>>   <>>   <>>   <>>   <>>   <>>   <>> </th <th>mir</th> <th>O Título_del_proyecto ☆ 1</th> <th><b>n</b></th> <th>۶</th> | mir                                                                                                    | O Título_del_proyecto ☆ 1                                                                                                    | <b>n</b>                              | ۶ |
|----------------------------------------------------------------------------------------------------|----------------------------------------------------------------------------------------------------|----------------------------------------------------------------------------------------------------|---------------------------------------|---|
| <ul> <li>Paste iFrame code</li> <li>Web page capture</li> <li>IconFinder</li> <li>Stickies capture</li> <li>Stickies capture</li> <li>Wireframe Library</li> <li>III Tables and charts</li> <li>Gogle image search</li> <li>Mind map</li> <li>Card / D</li> <li>Kanban</li> <li>Grid</li> <li>Emojis</li> </ul>                                                                                                    |                                                                                                    | Apps     Search for apps & tools                                                                                                    |                                       |   |
| Get more apps →                                                                                                    | <ul> <li>▶</li> <li>□</li> <li>✓</li> <li>✓</li></ul> | ✓> Paste iFrame code ✓> Paste iFrame code ✓ ✓ | ₹ <sup>2</sup><br>Type something<br>C |   |

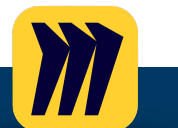

b. Las tarjetas están vacías por defecto, pero puede elegir un color de la paleta, llenar el fondo de la tarjeta, cambiar el tamaño de la tarjeta, agregar hasta 8 etiquetas a cada tarjeta, asignar tareas a los miembros de su equipo, agregar enlaces o fechas.

b

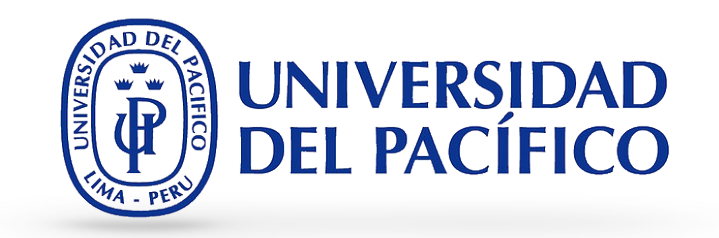

c. En la barra de colaboración inferior, encontrarás la lista de **Tarjetas** y, si hay alguna **Tarjeta** asignada a usted, aparecerá el *punto azul* sobre ese icono. Para revisar esas **Tarjetas**, haga clic en el ícono **Tarjetas** en la barra inferior, luego haga clic en **@** y márquelas cómo leídas haciendo clic en **Leer todo** si es necesario.

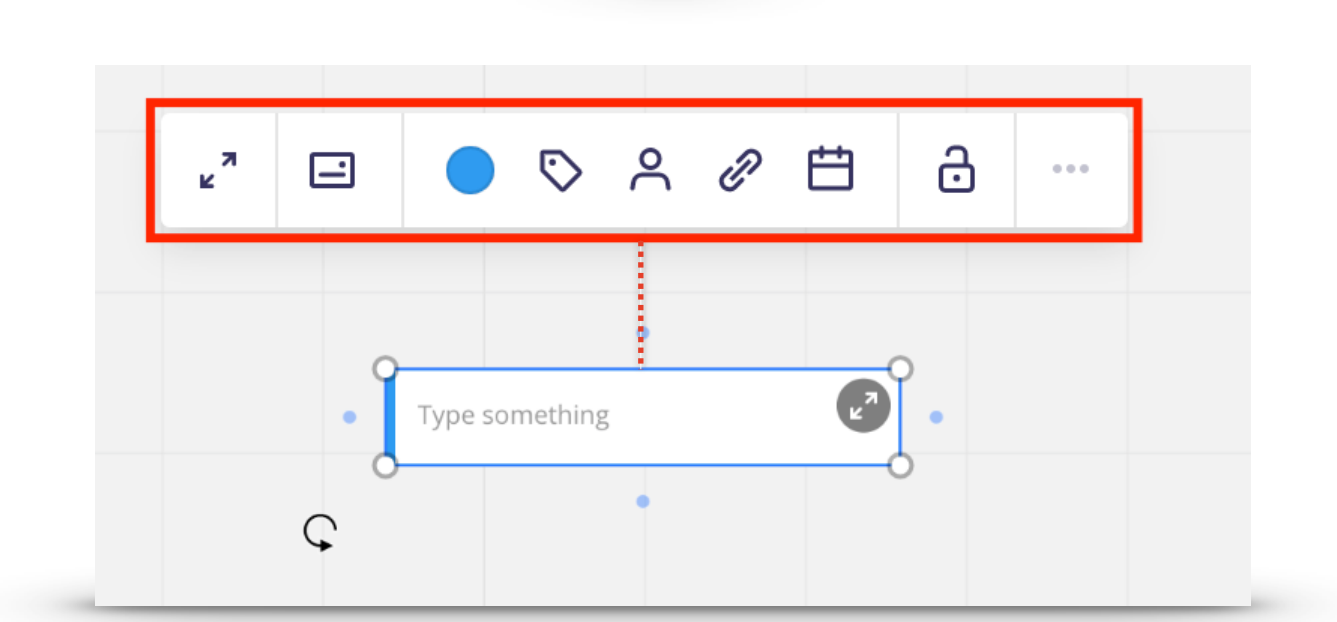

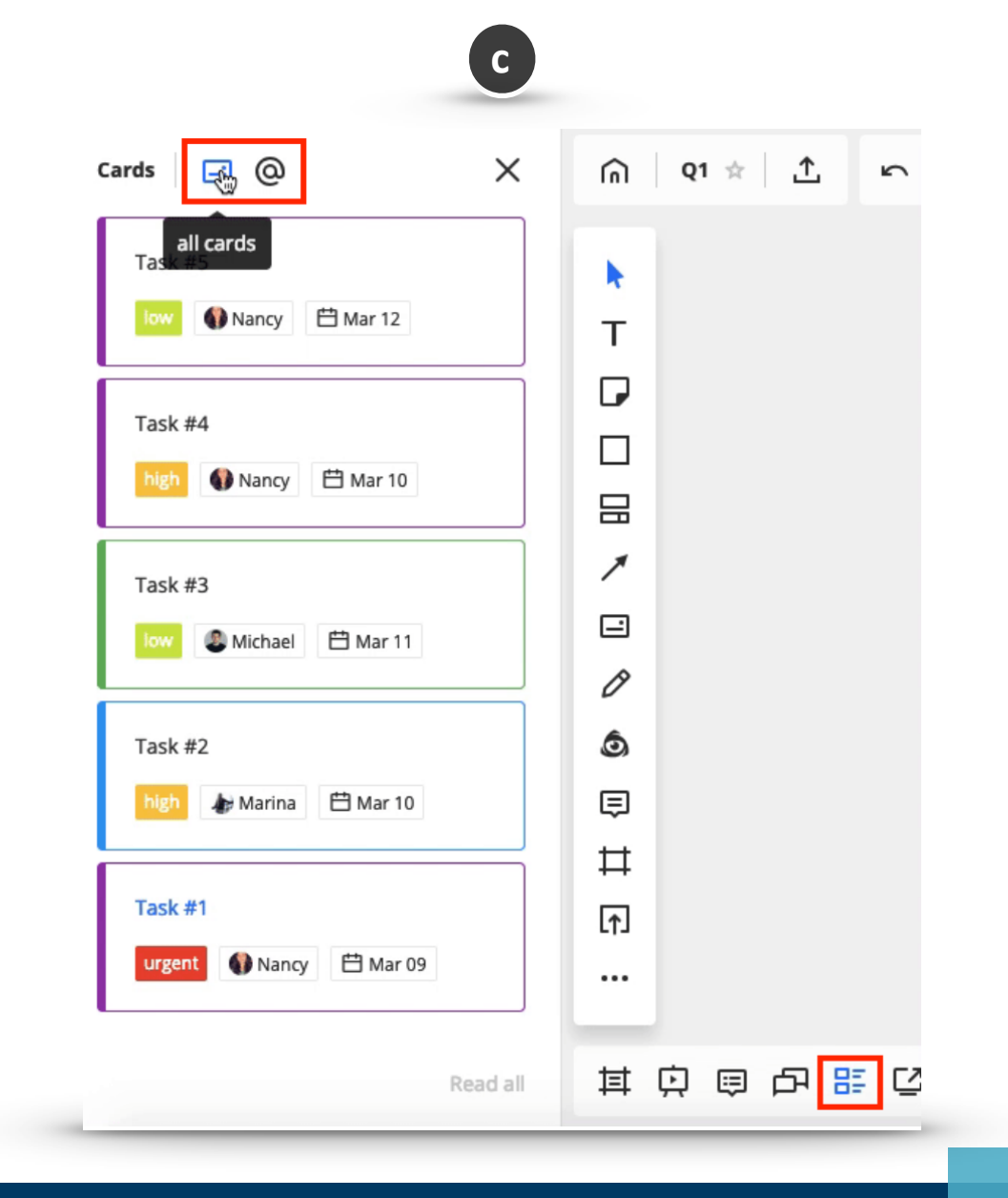

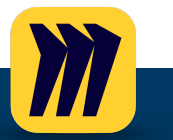

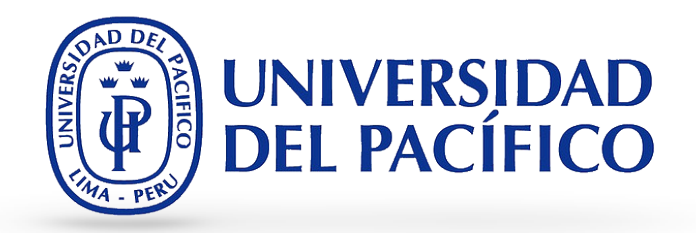

- 3. Chat: A través del chat puede iniciar la conversación con sus alumnos y asegurarse de que todos los mensajes sean vistos.
  - a. Para iniciar el chat, haga clic en el icono de **Chat** en la esquina inferior izquierda. Aparecerá la ventana de chat.

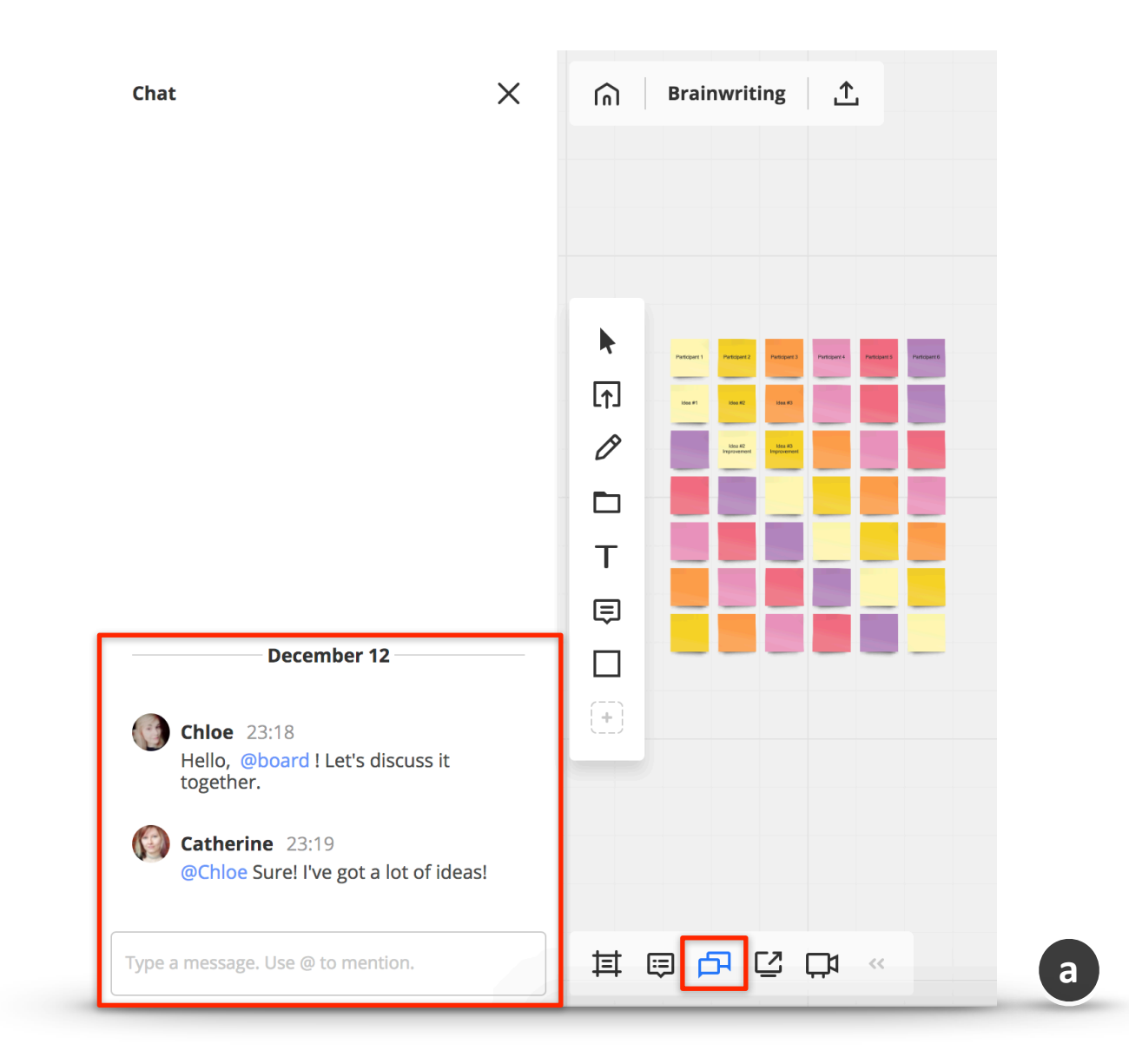

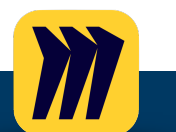

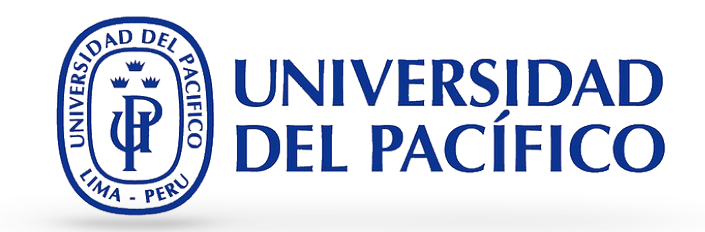

- b. Inicie el chat directamente en el tablero: Escribe mensajes y presiona Enter. No olvides @mencionar a los miembros de su equipo para atraerlos rápidamente a una conversación.
- c. Edite o elimine su mensaje de chat: En caso de que necesite editar su mensaje, simplemente haga clic en él, cambie el texto del mensaje, haga clic en Guardar o presione Enter. También puede eliminarlo haciendo clic en el icono de la Papelera cerca de su mensaje.

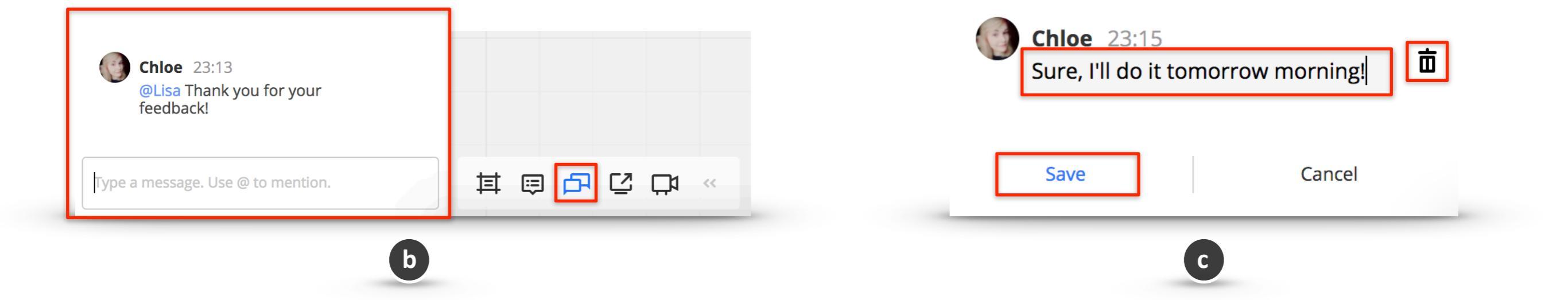

d. Notificación sobre nuevos mensajes en el chat: Verá una notificación sobre nuevos mensajes de chat tan pronto como abra el tablero.

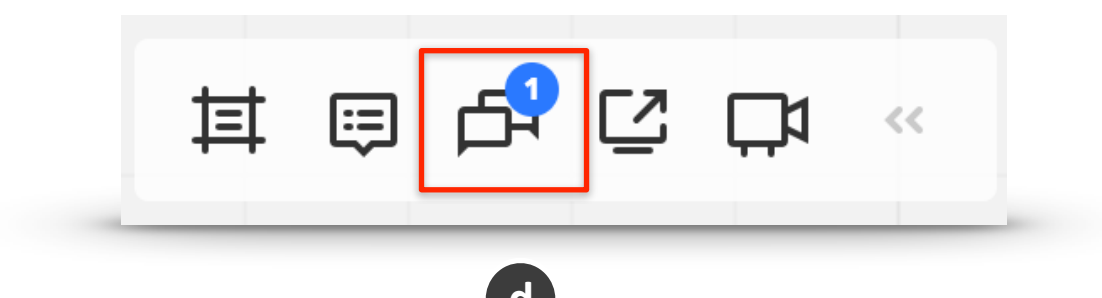

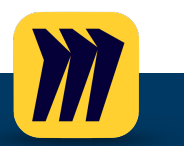

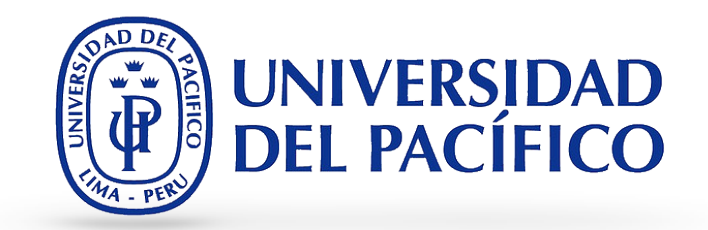

- 4. **Comment / Comentarios:** Para crear un comentario elegir Comment en la barra de herramientas. Haga clic en el lugar donde le gustaría publicarlo, escriba su comentario, @mencione a alguien si es necesario y presione **Entrar**.
  - a. Puede iniciar la conversación con sus alumnos y asegurarse de que todos los mensajes sean vistos.

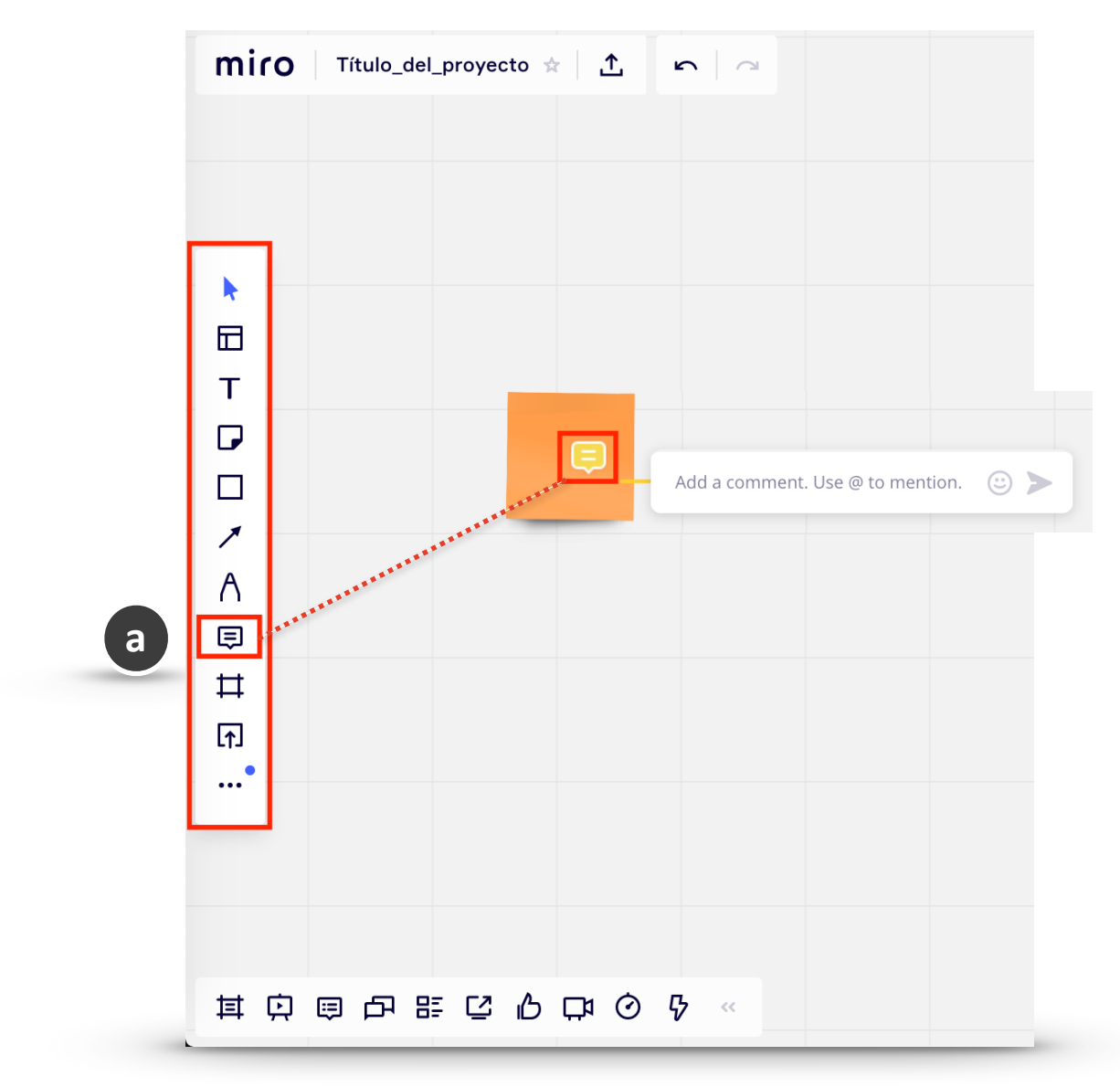

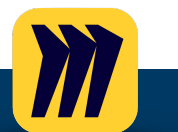

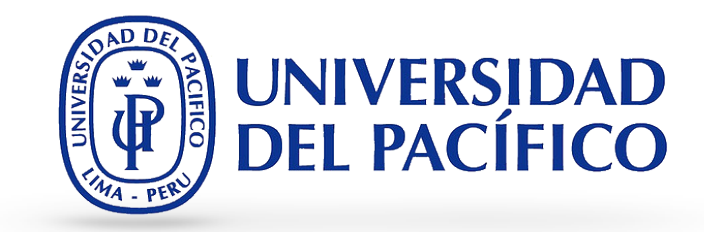

vez que deje un comentario, responda en un hilo o sea @mencionado en cualquier comentario, recibirá una notificación de nuevos comentarios en dichos hilos.

b. No pierda nunca una respuesta a sus comentarios. Una c. En la esquina inferior izquierda del tablero podrá ubicar el panel de "Comentarios", donde podrá visualizar las notificaciones de los comentarios. Este panel muestra todas sus menciones y comentarios en un solo lugar.

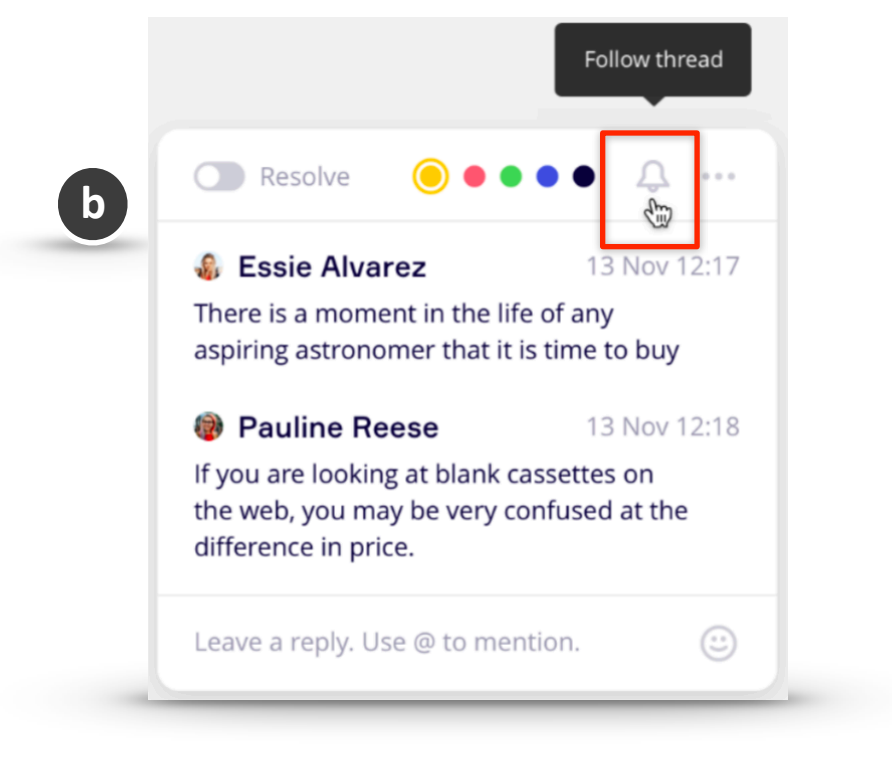

- Comments 🗦 @ X miro MI All comments Board Note Vlada Maltseva Today, 16:40 . @Jane What do you think? ₽ Vlada Maltseva Today, 16:39 т @Jane Look at this one! ₽ T) 1 G .... 其 💭 🗉 E<sup>o</sup> Show resolved Read all
- d. Puede marcar cualquier hilo de comentarios como Resuelto para ocultarlo y enfocar su atención donde más se necesita:

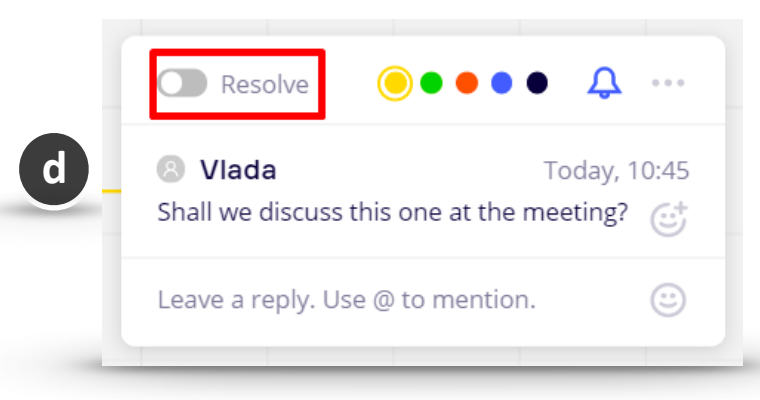

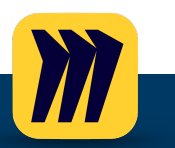

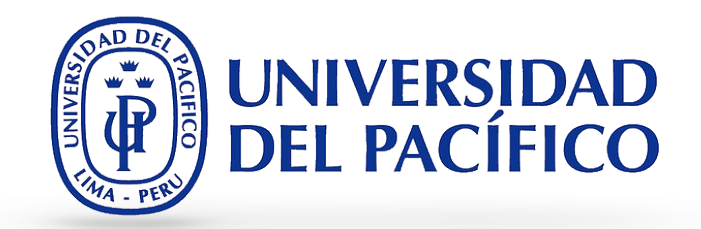

- 5. Frame / Marcos: Los frames actúan como páginas que agrupan objetos. Todo el contenido dentro del marco se mueve y se copia junto con el marco. Puede mover marcos, organizar el contenido en marcos en un modo similar a una cuadrícula y ocultar el contenido en marcos desde la vista de sus colaboradores.
  - a. Para agregar un Frame, **seleccione Frame en la barra de herramientas** o presione F en su teclado y haga clic en cualquier parte del tablero o arrastre y suelte un widget de marco directamente en el tablero.

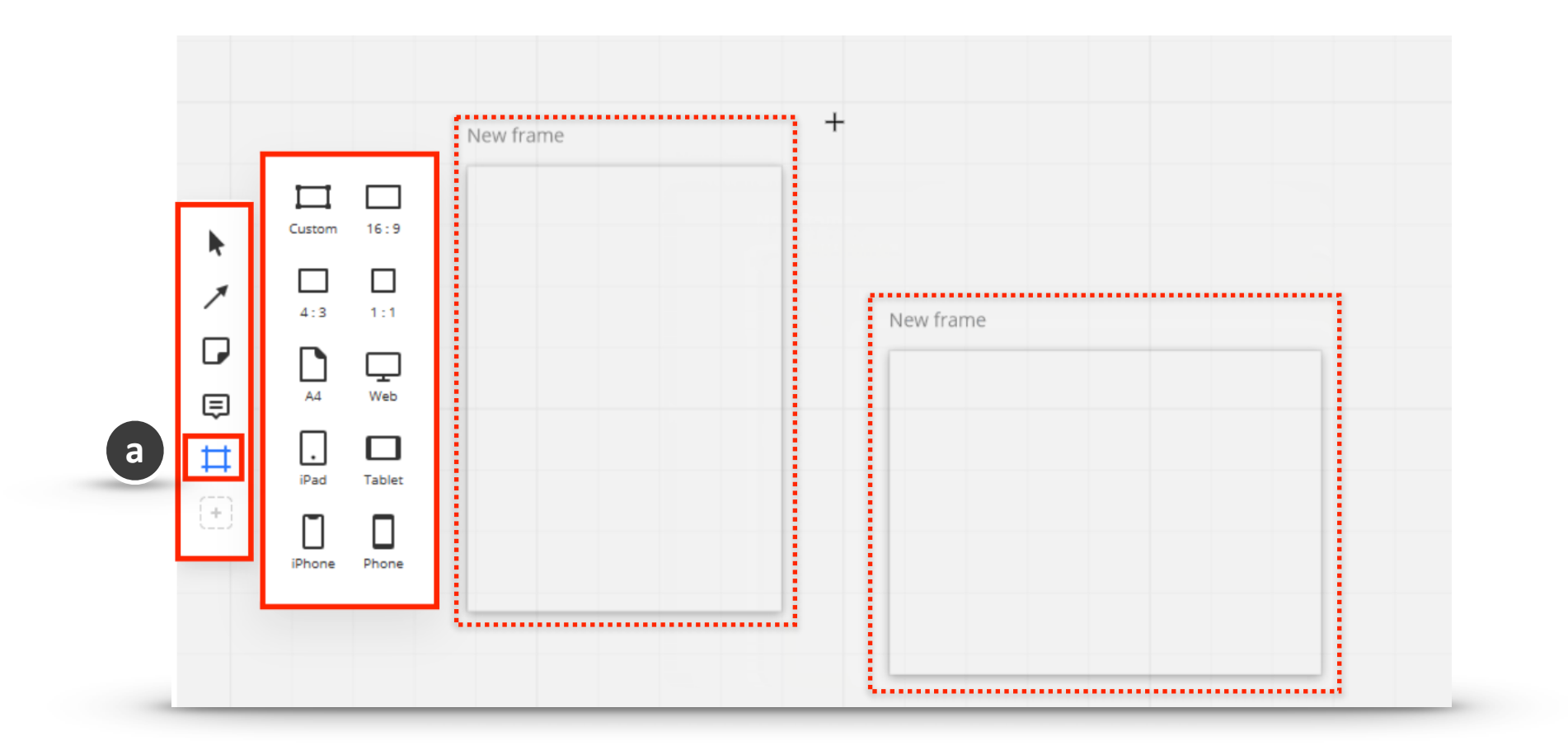

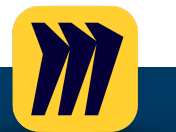

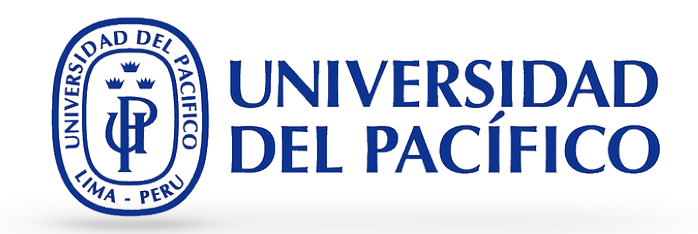

- contenido dentro del marco, seleccione todos los objetos necesarios y bloquéelos.
- b. Si desea impedir que otros editores de tableros editen el c. Salte rápidamente de un marco a otro, reordene y modifique sus marcos en el Panel de frases. Haga clic en Frame en la esquina inferior izquierda para acceder a él.

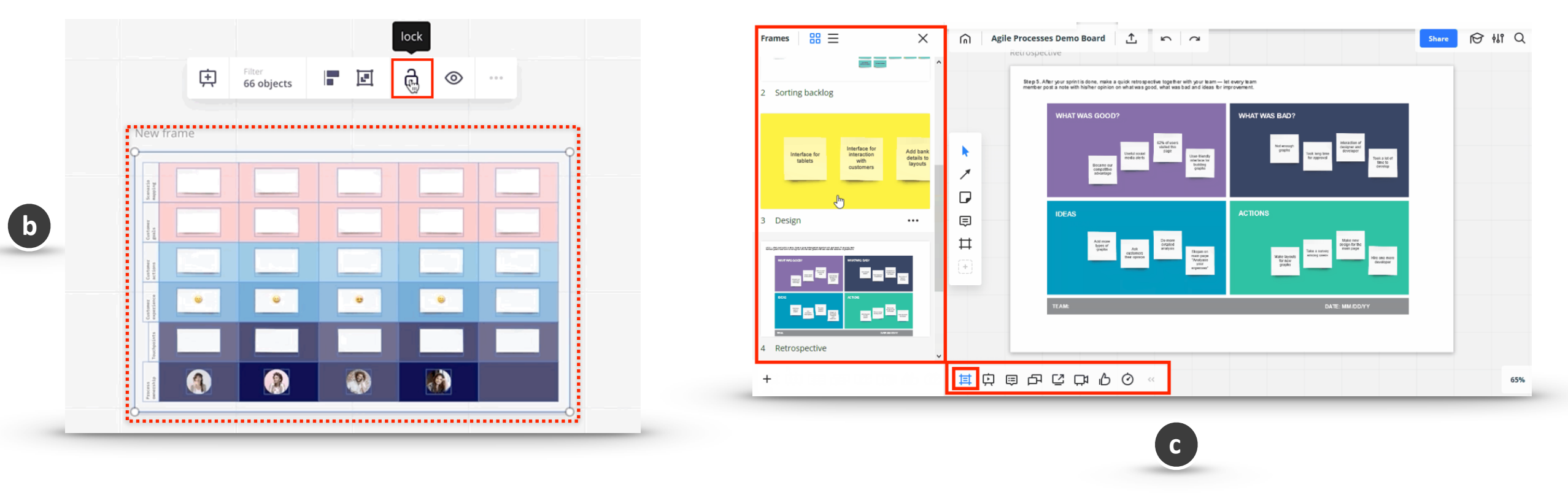

d. Para ajustar automáticamente el contenido del marco a una cuadrícula, habilite la opción Cuadrícula en el menú contextual.

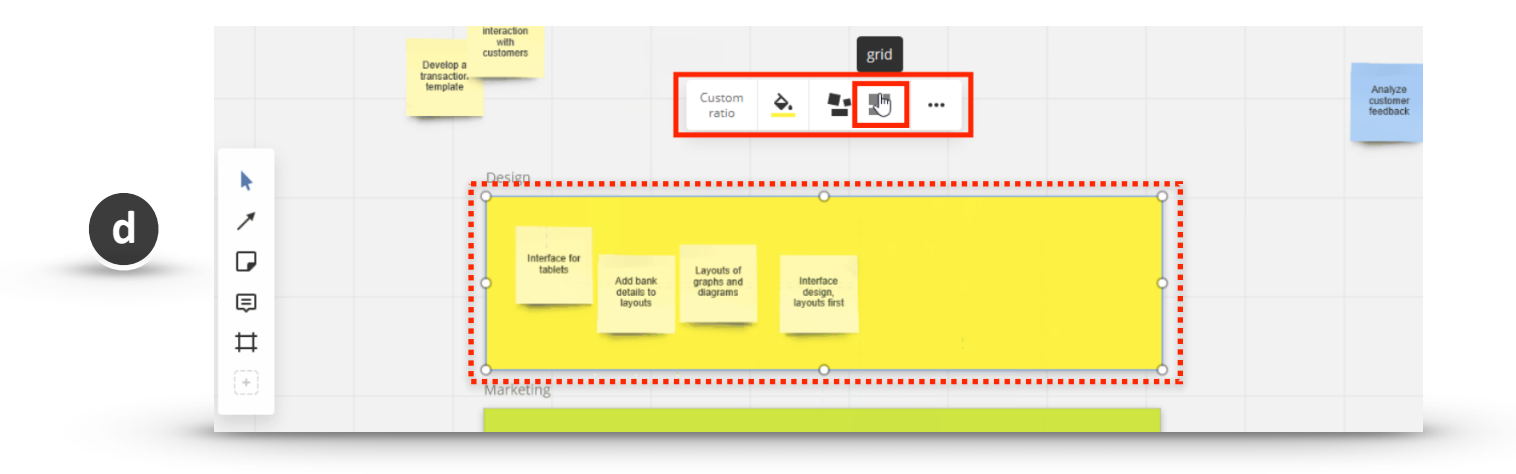

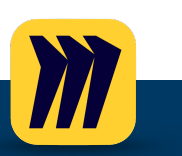

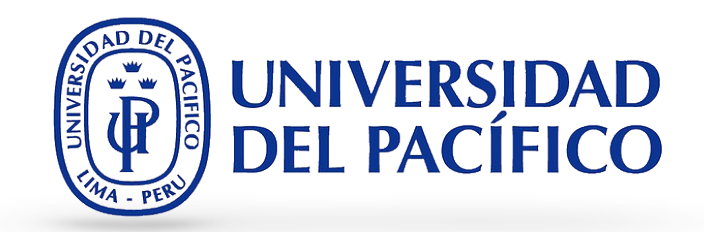

e. Los marcos son de gran ayuda para exhibir su tablero. Agregue marcos para estructurar el contenido del tablero y active el modo de presentación. Haga clic en **Modo de presentación** para navegar sin problemas entre sus marcos en el tablero.

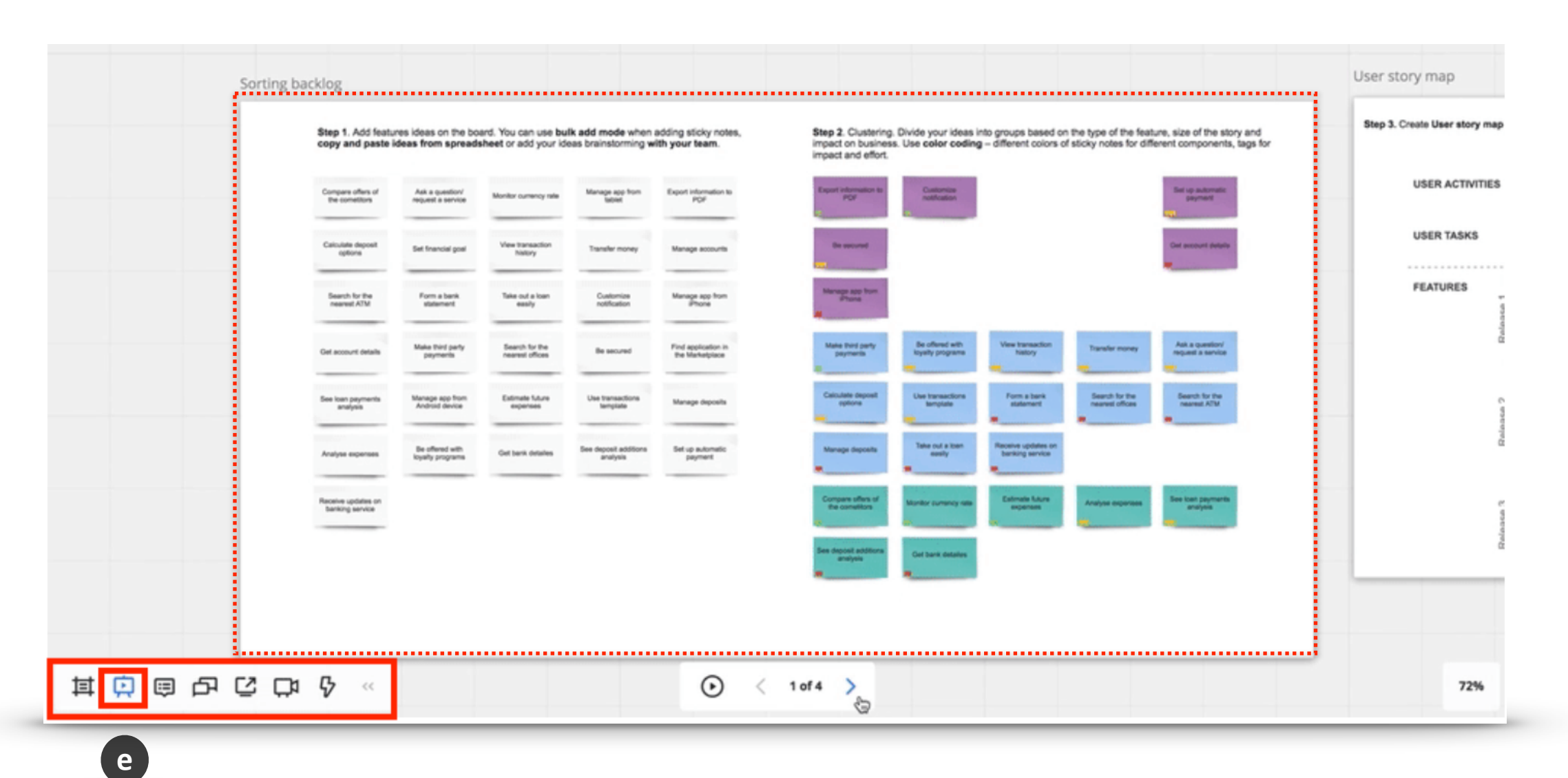

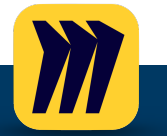

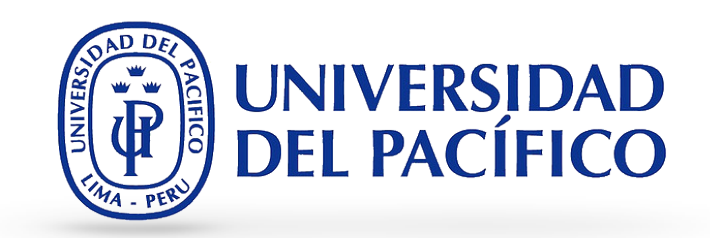

f. Los frames se pueden exportar como un documento PDF, una imagen JPEG o un archivo CSV; todas las opciones están disponibles en el menú Exportar en la esquina superior izquierda del tablero.

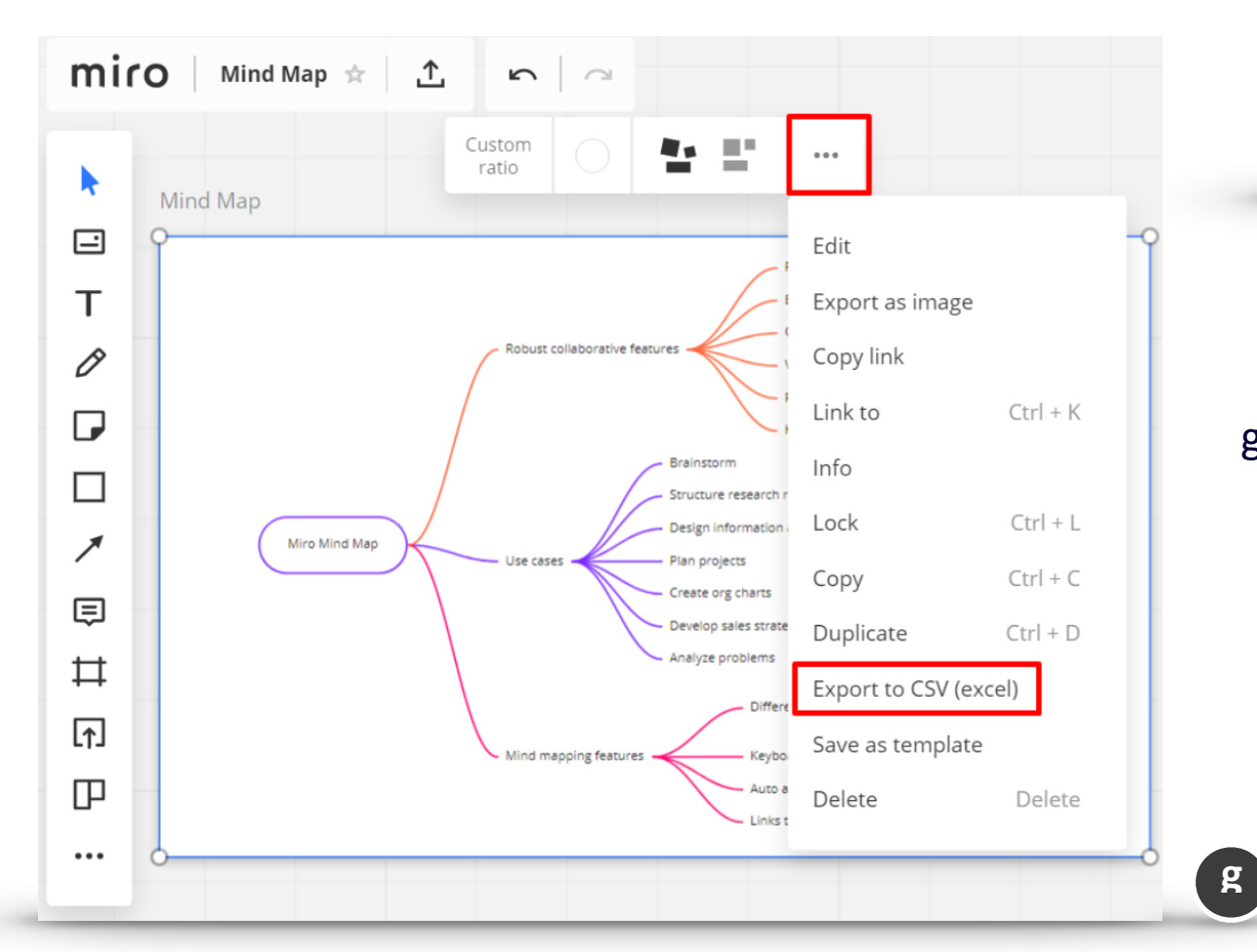

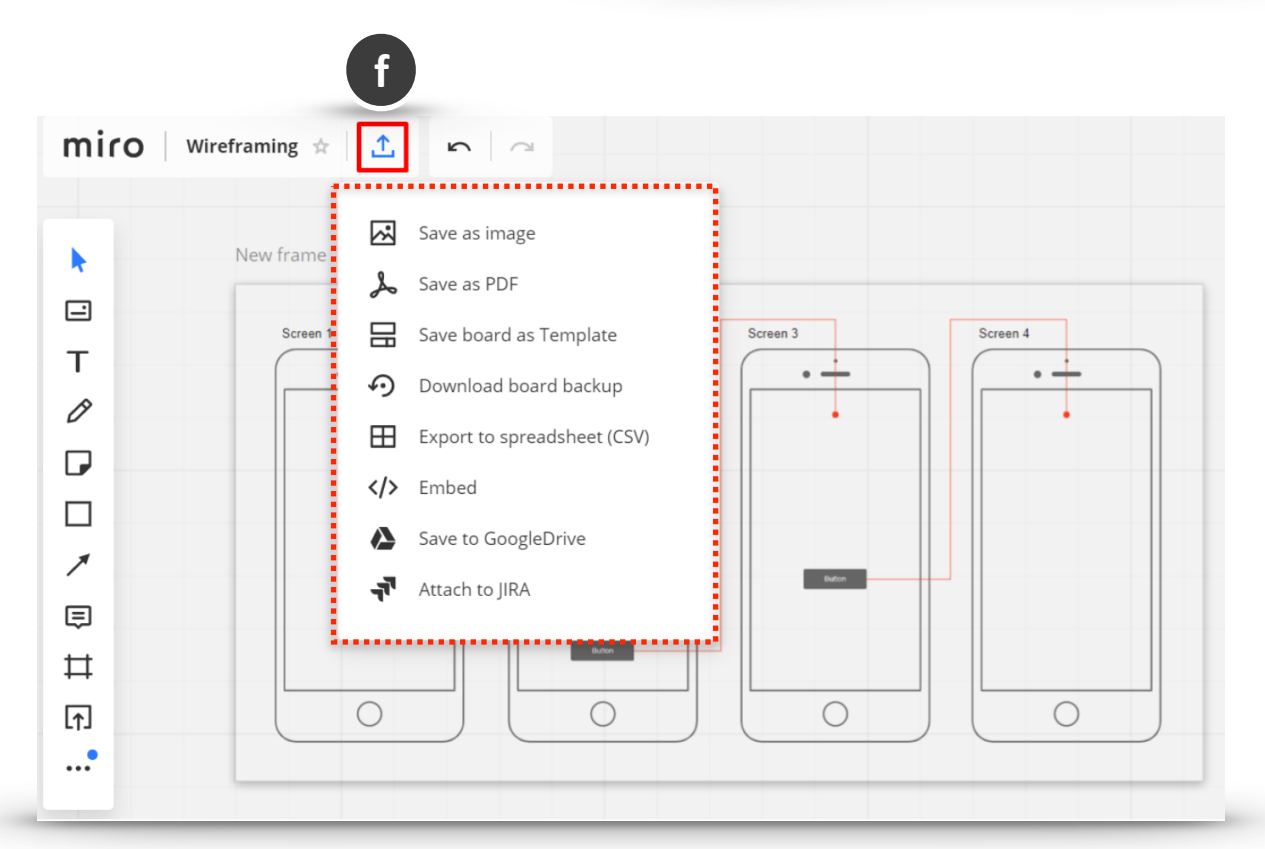

g. Si necesita exportar un solo marco, selecciónelo, abra el menú contextual y elija la opción de exportación necesaria. Si desea exportar varios marcos, selecciónelos y elija la opción correspondiente en el menú contextual.

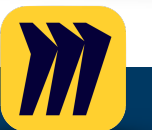

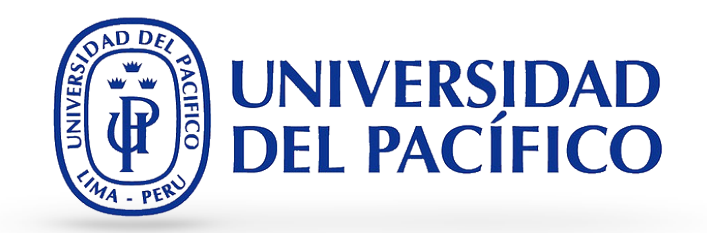

- 6. Mind Map / Mapas mentales: Mind Map ayuda a los equipos a intercambiar ideas, planificar proyectos, diseñar la arquitectura de la información, crear organigramas entre otras actividades al mismo tiempo.
  - a. Para comenzar, busque el icono Mind map entre las aplicaciones en la barra de herramientas.
  - b. Seleccione **Mapa mental** y haga clic en cualquier lugar del tablero para agregar el nodo principal, el punto de partida de su Mapa mental. Los signos más a cada lado le indicarán dónde puede iniciar las ramas y crear nodos secundarios.

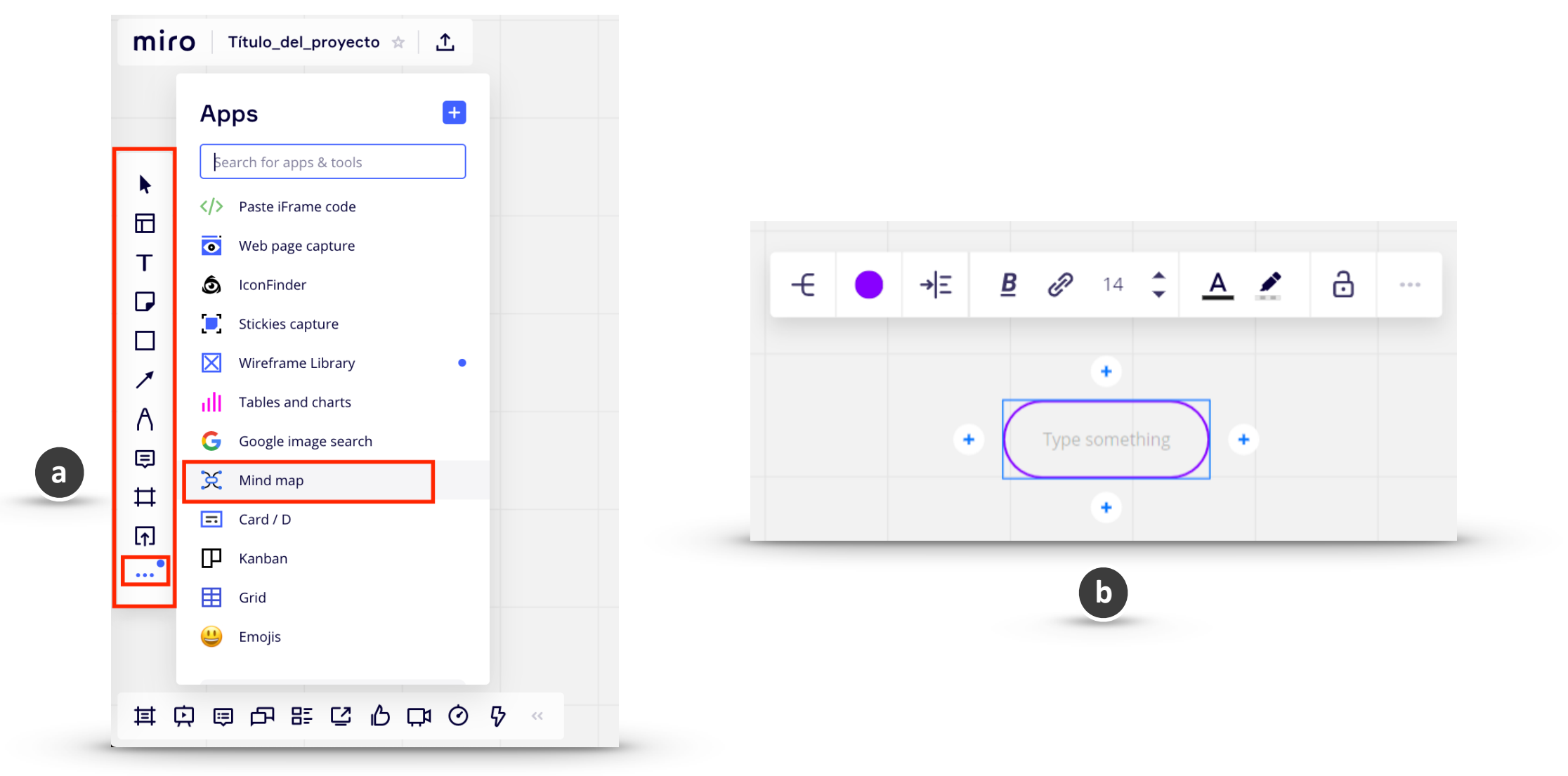

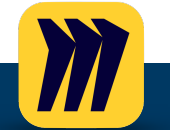

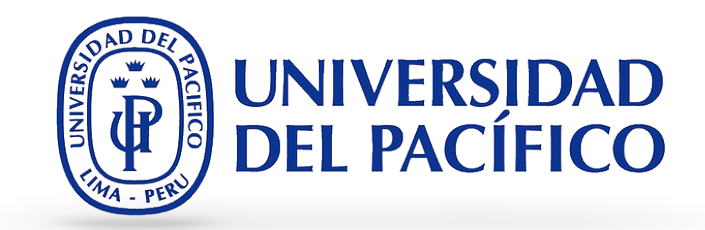

- cualquier momento organizándolo automáticamente.
- b. Use Align Child Nodes para mejorar su mapa mental en c. Utilice los nodos que enlazan para mostrar las dependencias entre las ideas en su mapa mental al visualizar conceptos complejos:

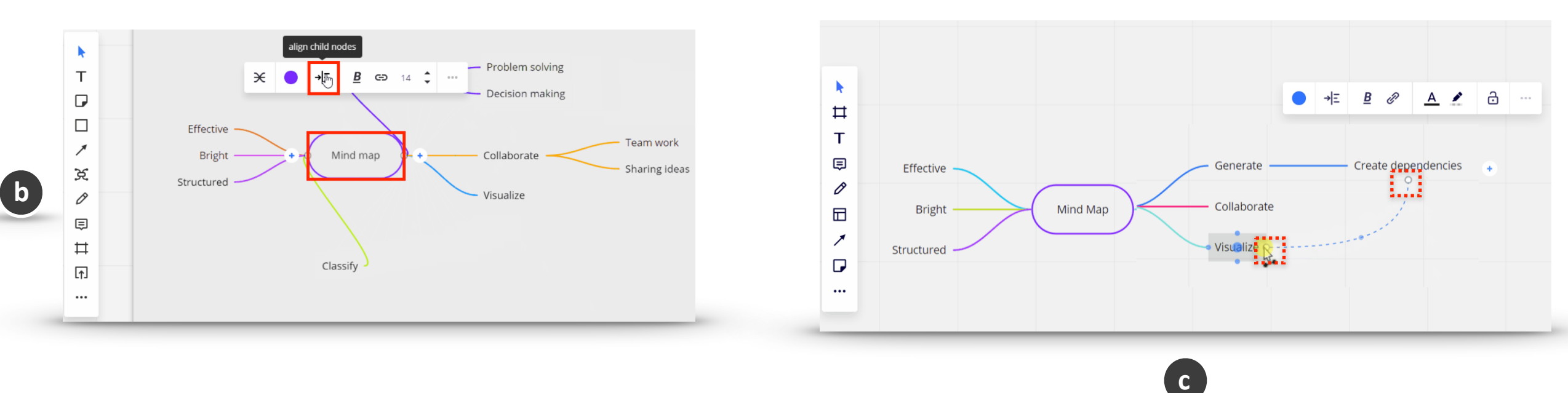

d. También puede elegir el estilo de su mapa mental (los nodos pueden usar líneas curvas o rectas) y cambiar su orientación, para lo cuál use la herramienta Change Theme.

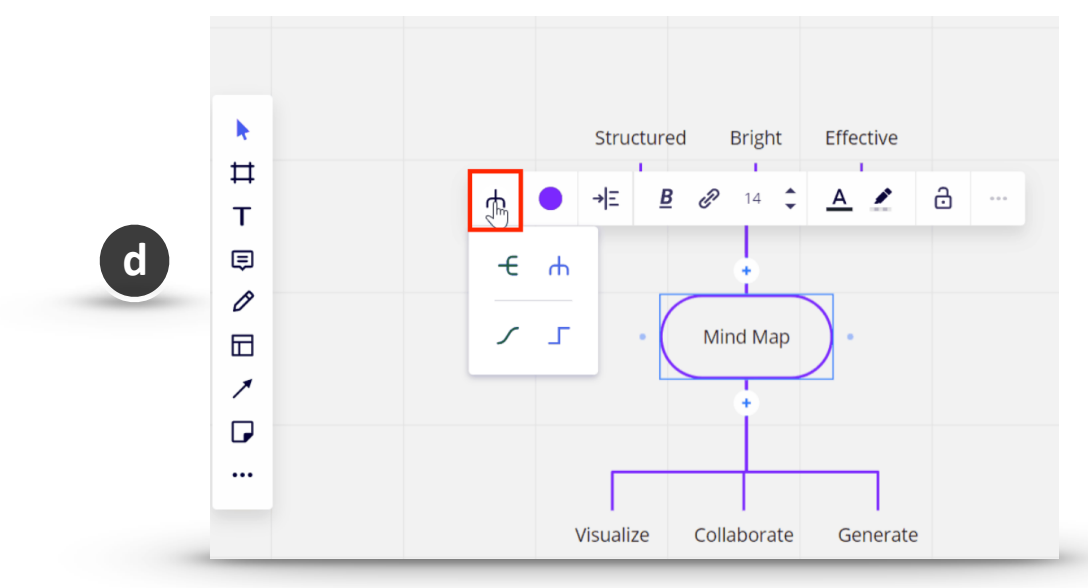

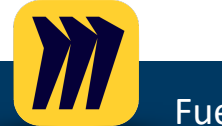

Fuente: https://help.miro.com/hc/en-us/articles/360017730753-Mind-Map

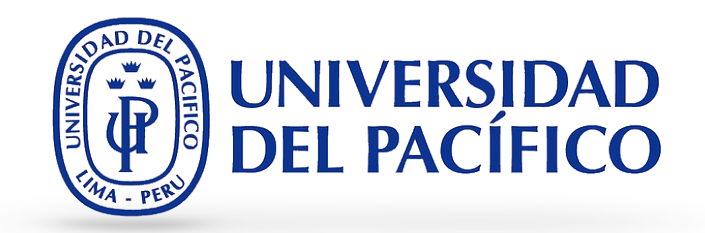

- 7. Tables and Charts / Tablas y gráficos: Revise el rendimiento o la investigación de datos con tablas y gráficos personalizables directamente en Miro. Examine tendencias, descubra conocimientos y cree hipótesis con una vista de 360 grados de los datos relevantes del proyecto.
  - a. Para comenzar, busque el icono Tables and Charts entre las aplicaciones en la barra de herramientas.

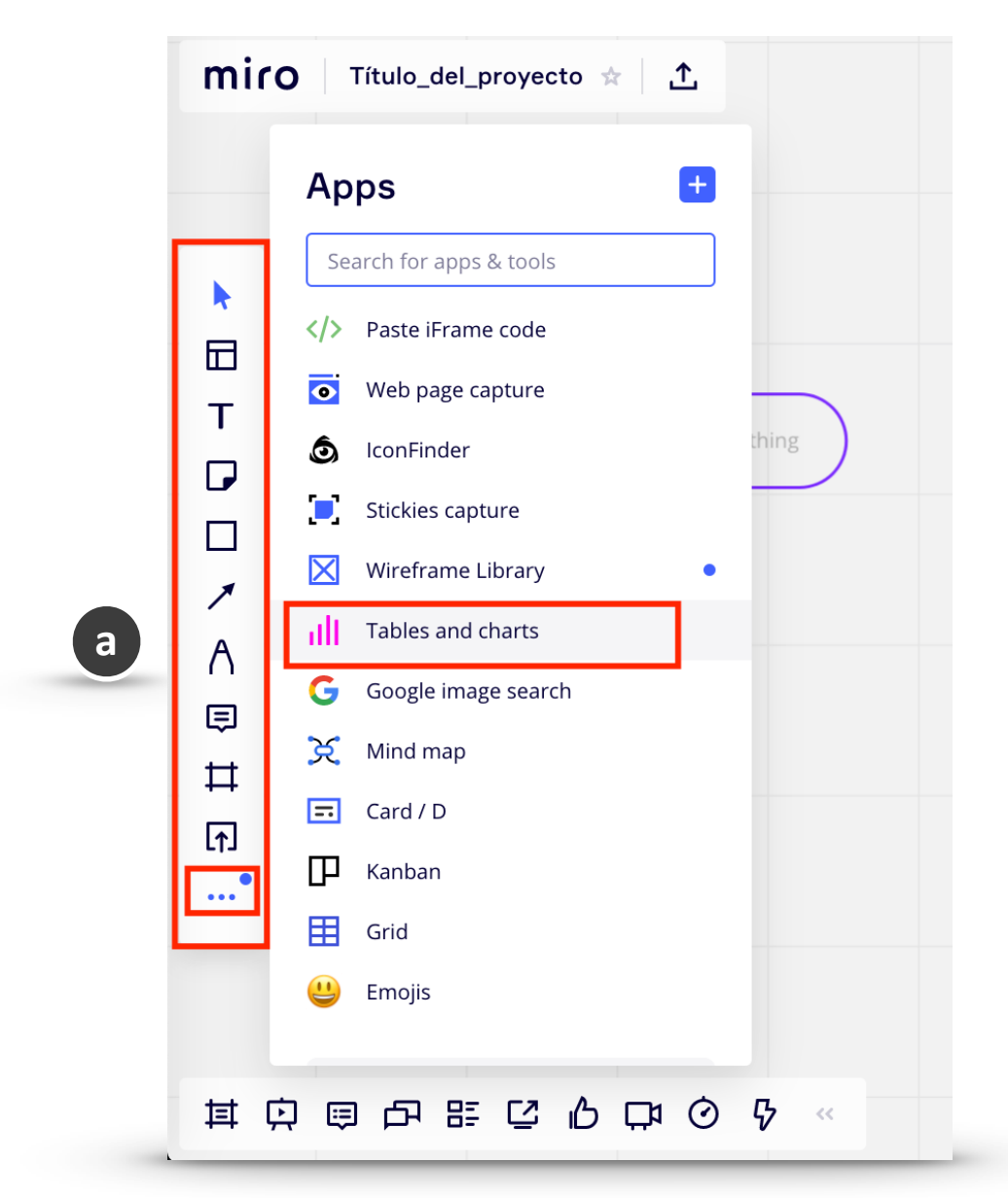

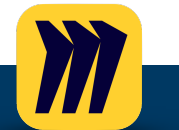

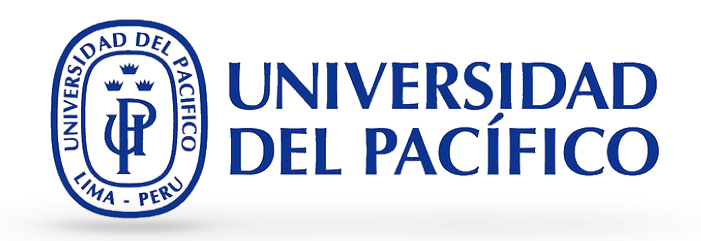

 b. Charts/Gráficos: Para editar el gráfico, haga clic con el botón derecho en el objeto para abrir el menú contextual y haga clic en Editar o haga doble clic en el objeto para ingresar al modo de edición.

> 9 Edit Edit Scale to original size Т Copy link Link to Ж + К Info 1 Lock ₩+L Α Bring to front fn + 1 ⊜ Send to back fn + ↓ ₽ Сору ೫+C Duplicate ₩+D ...• Create frame Save as template Delete Delete

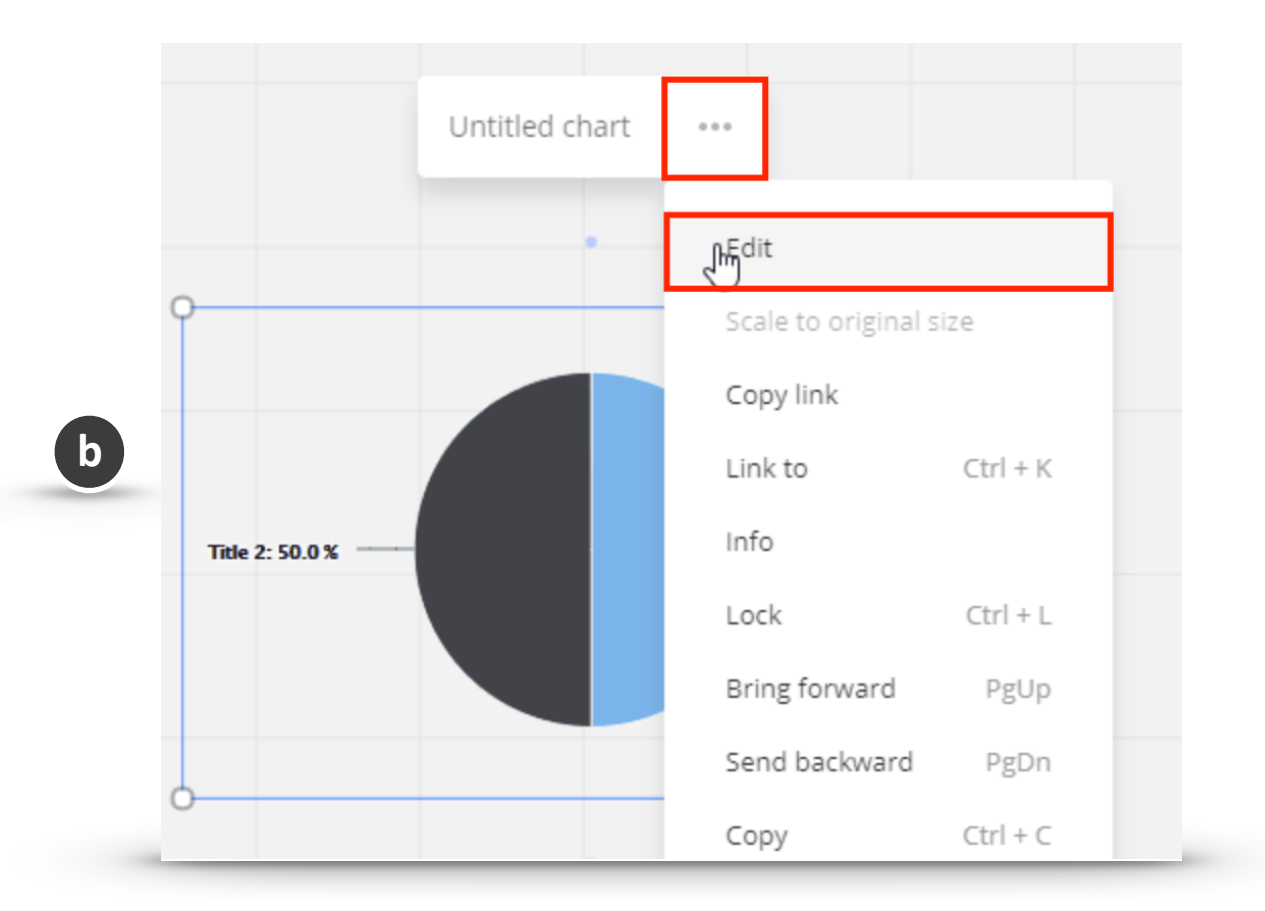

c. Tables / Tablas: Si desea editar una tabla, simplemente haga doble clic en la tabla que acaba de agregar al tablero o haga clic en Editar en el menú emergente. Abrirá el modo de edición para la tabla:

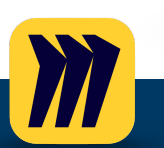

**C** 

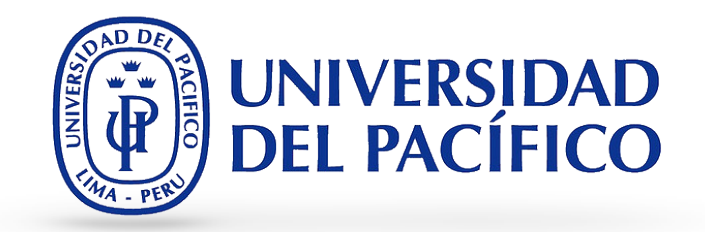

- 8. **Templates / Plantillas: Las Plantillas** pueden ayudarlo a impulsar su flujo de trabajo y dar un inicio rápido a cualquier proyecto. No importa lo que necesite usar como equipo, desde ejercicios de Design Thinking, Scrum, etc.
  - a. Para agregar un **plantilla** a su tablero, elija **Templates** ubicado en la barra de herramientas.

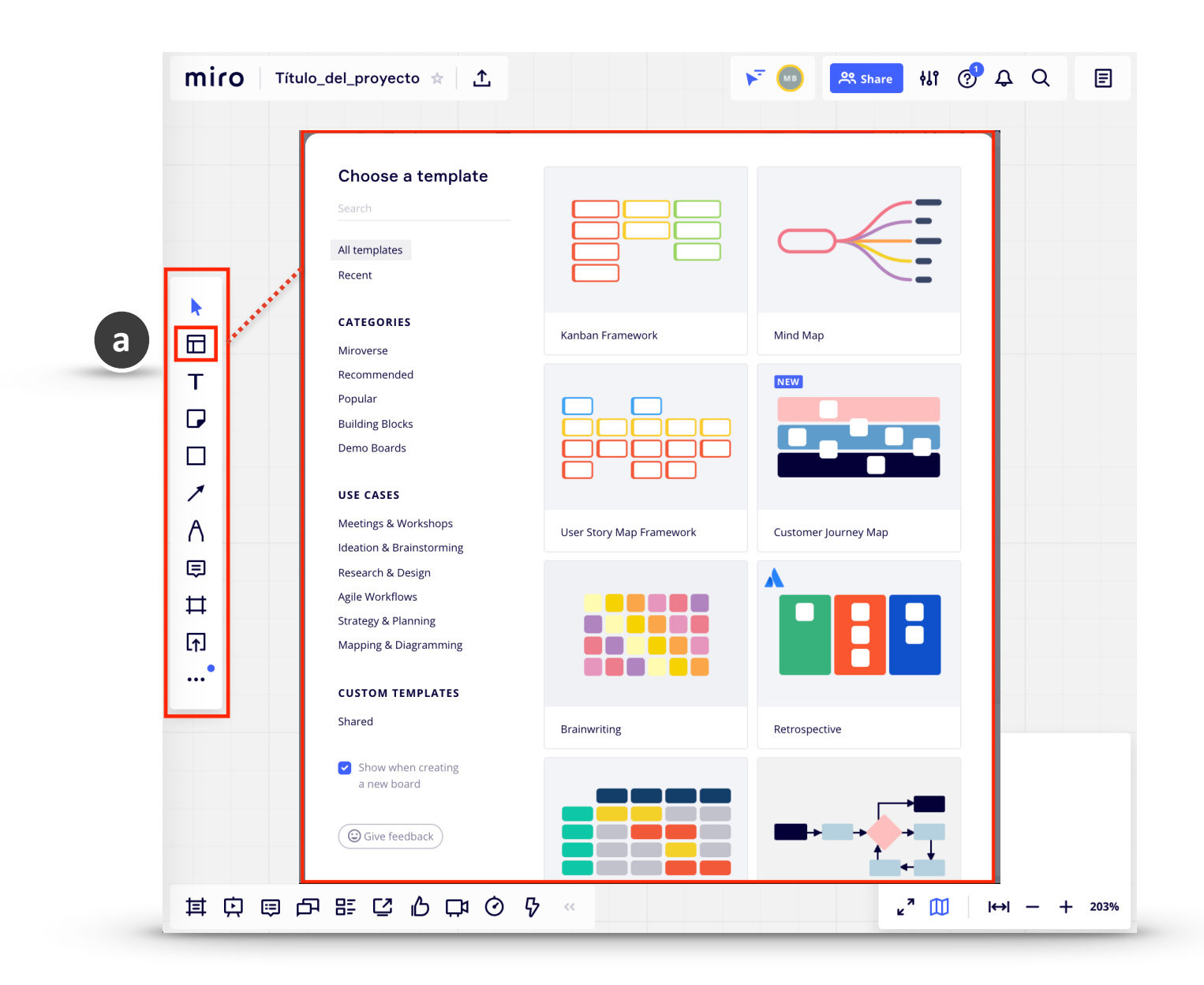

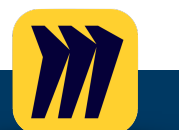

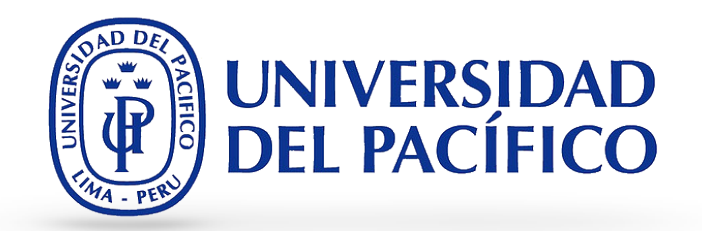

b. Editar templates: Cuándo se agrega la plantilla, los elementos se desagrupan automáticamente. Puede hacer clic individualmente en un objeto para moverlo o editarlo. Si desea mover más de un objeto a la vez, que pueda grupo de ellos. Puede copiar elementos de la plantilla y pegarlos si necesita agregar más elementos similares.

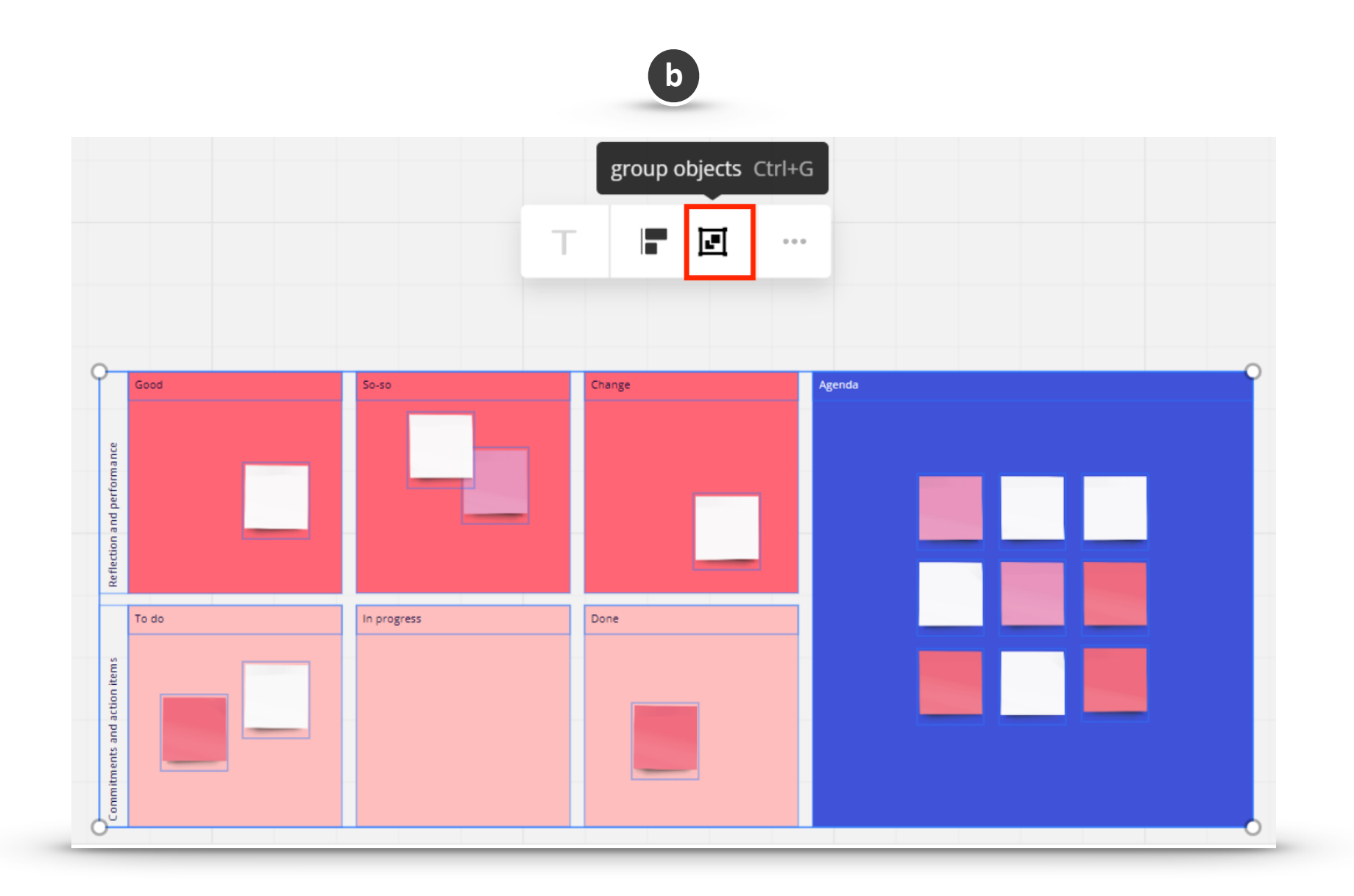

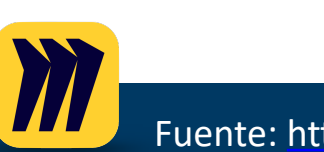

- 9. Note / Nota: Es un editor de texto avanzado integrado en cada uno de sus tableros. Trabaje con texto como lo haría normalmente en cualquier editor de texto para que sus notas sean fáciles de leer.
- a. Busque el icono de **Notas** en la esquina superior derecha del tablero y haga clic en él para expandir la sección.

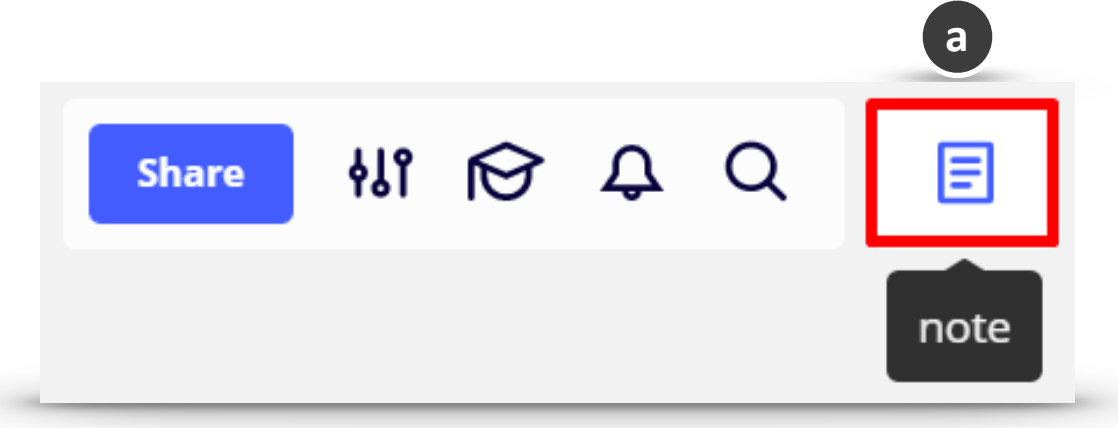

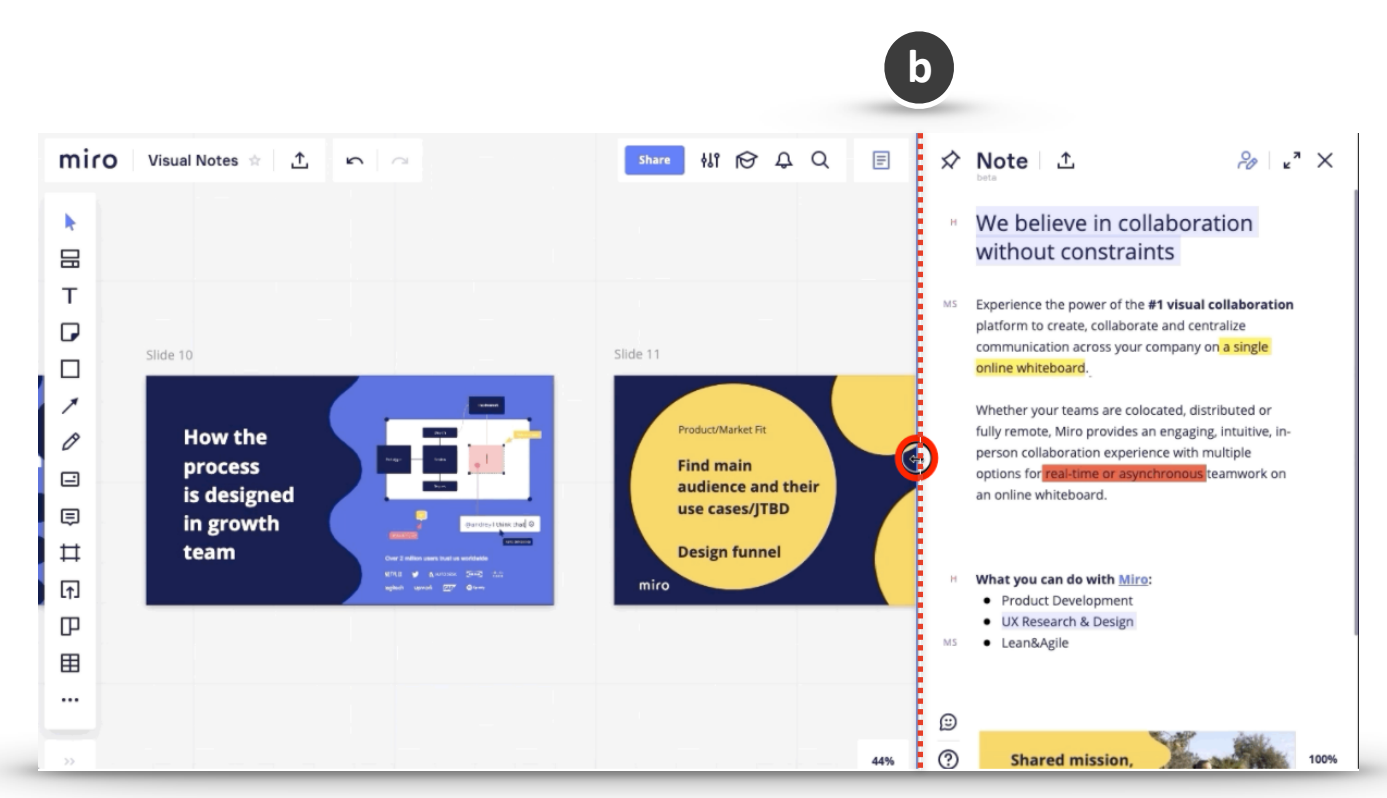

b. Puede cambiar el tamaño de esta sección fácilmente simplemente arrastrando los tres puntos del borde de la sección.

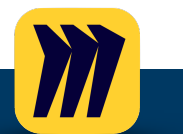

**UNIVERSIDAD** 

**DEL PACÍFICO** 

7 Q

their

=

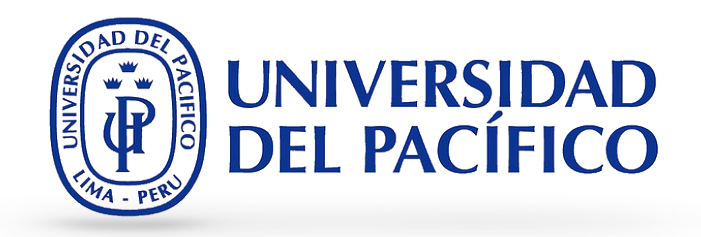

20

**⊿**^ X

c. Plantillas para notas: puede agregar a sus notas algunas plantillas prefabricadas, como la lista de tareas pendientes, la agenda de la reunión y otras. Haga clic en la plantilla para agregarla a las notas. Tenga en cuenta que puede agregar una plantilla solo cuando no haya contenido en la sección Notas.

🛇 Note ⊨ ⊥ੈ

⊾" ×

show authorship

We believe in collaboration

Experience the power of the #1 visual collaboration platform to create, collaborate and centralize

communication across your company on a single

Whether your teams are colocated, distributed or fully remote, Miro provides an engaging, intuitive, in-

person collaboration experience with multiple options for real-time or asynchronous teamwork on

without constraints

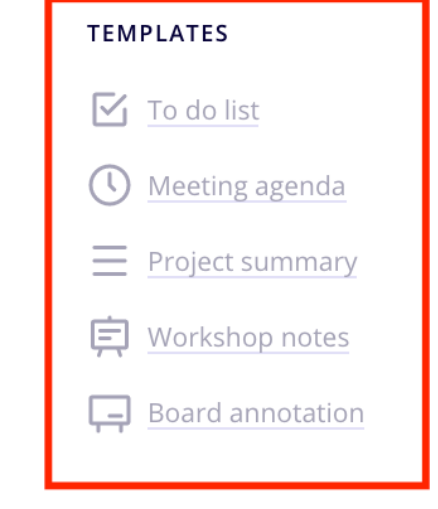

🖍 Note

| Project summary  |  |
|------------------|--|
| Workshop notes   |  |
| Board annotation |  |
|                  |  |
|                  |  |

Type " / " to format or add blocks

d. Show authorship: haga clic en el icono de autoría le permitirá ver las iniciales de los creadores de contenido para que sea más fácil para otros colaboradores determinar quién es responsable de los cambios y adiciones a la nota.

#### What you can do with Miro:

- Product Development
- UX Research & Design
- Lean&Agile

an online whiteboard.

online whiteboard.

d

Fuente: https://help.miro.com/hc/en-us/articles/360017730753-Mind-Map

### Guía de MIRO Uso de los tableros: herramientas

- la esquina inferior izquierda del tablero, puede verificar todos los comentarios , ya sean los del tablero, los comentarios en las Notas o todos ellos en general.
- e. Comentarios en las notas: En el panel de comentarios en f. Inserte objetos de su tablero en las notas para que sea más fácil para otros miembros de su tablero navegar y contribuir. Para agregar un objeto de tablero en el tablero, resalte el (los) objeto (s) y arrástrelos a la sección Notas. Por lo tanto, creó una copia del contenido del tablero.

**UNIVERSIDAD** 

**DEL PACÍFICO** 

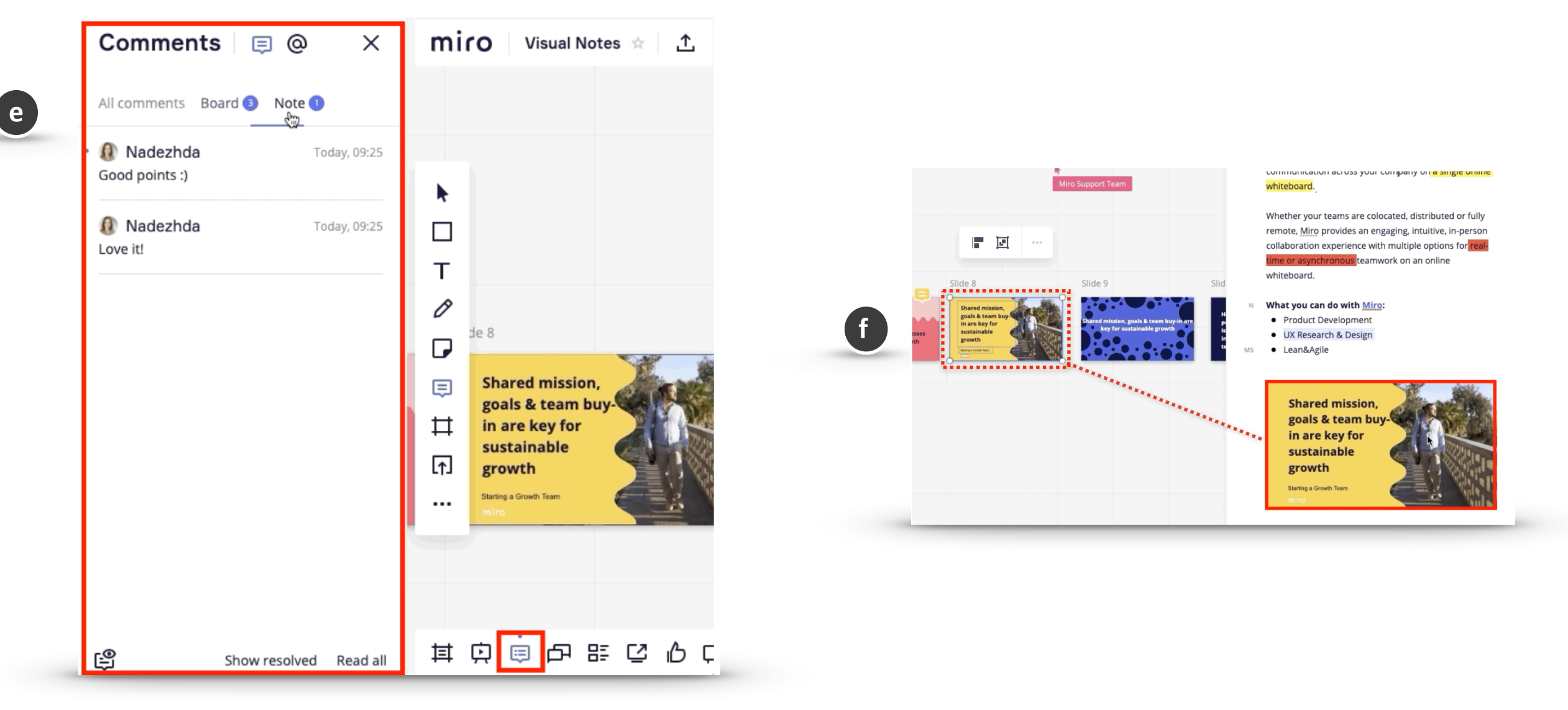

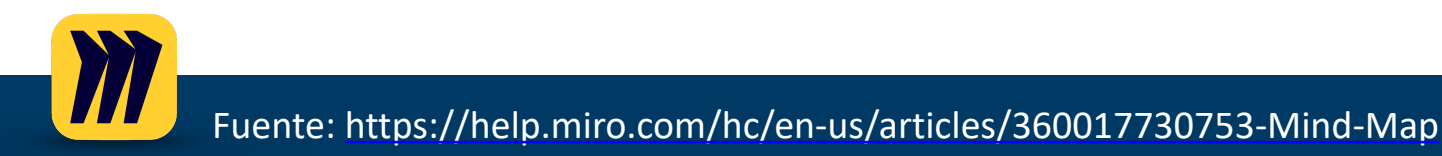

### **Guía de MIRO** Uso de los tableros: herramientas

g. Exportar las notas: Puede exportar sus notas visuales en dos de los formatos más populares:. *pdf* o. *docx* para hacer que su contenido sea portátil y hacer posible trabajar en su texto sin conexión.
 f. Notas a través de las apps de dispositivos móviles y tablets: La funcionalidad es casi la misma que en la versión de escritorio excepto por algunas peculiaridades: La sección Notas ocupa toda la pantalla, por lo que puede trabajar en el tablero

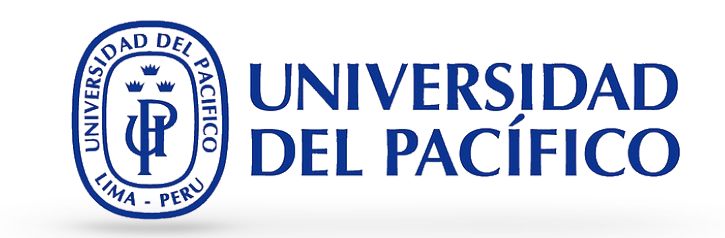

f. Notas a través de las apps de dispositivos móviles y tablets: La funcionalidad es casi la misma que en la versión de escritorio excepto por algunas peculiaridades: La sección Notas ocupa toda la pantalla, por lo que puede trabajar en el tablero o en Notas visuales; No puede agregar contenido de tablero a las notas. Aunque se encuentran disponibles opciones de actualización, navegación y eliminación; No es posible exportar notas visuales.

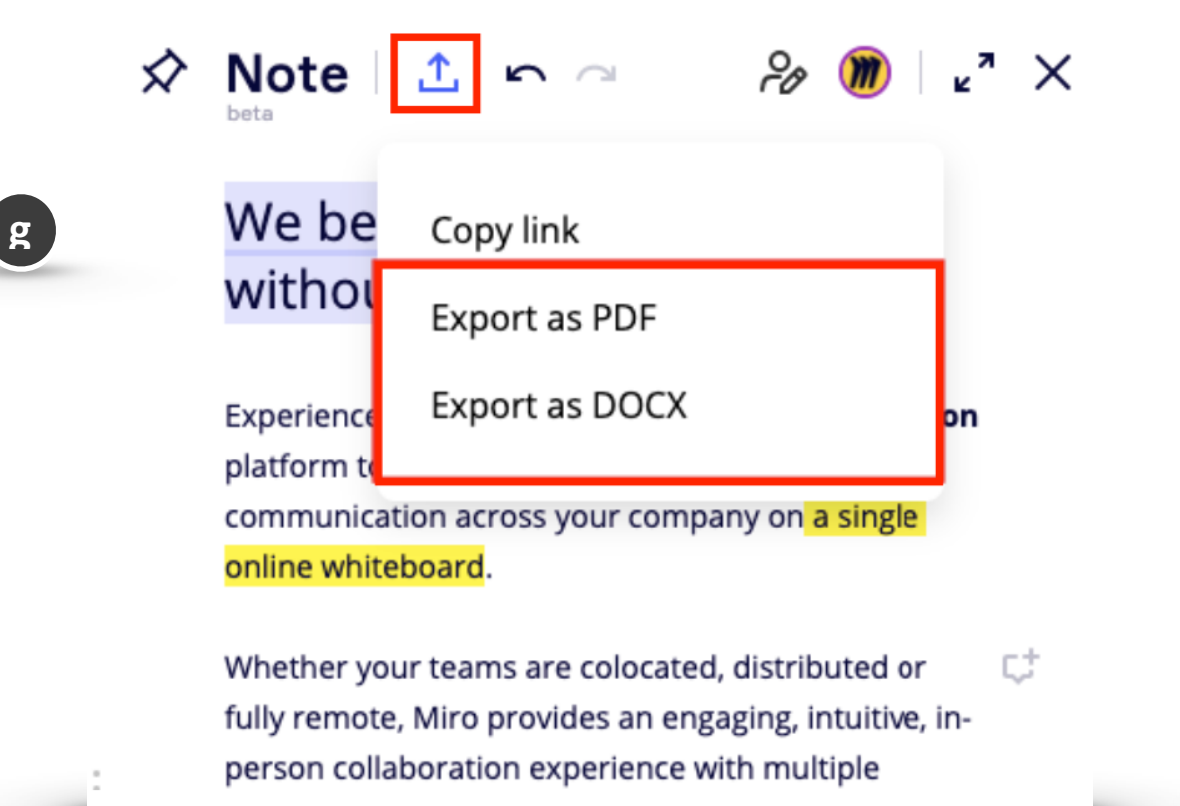

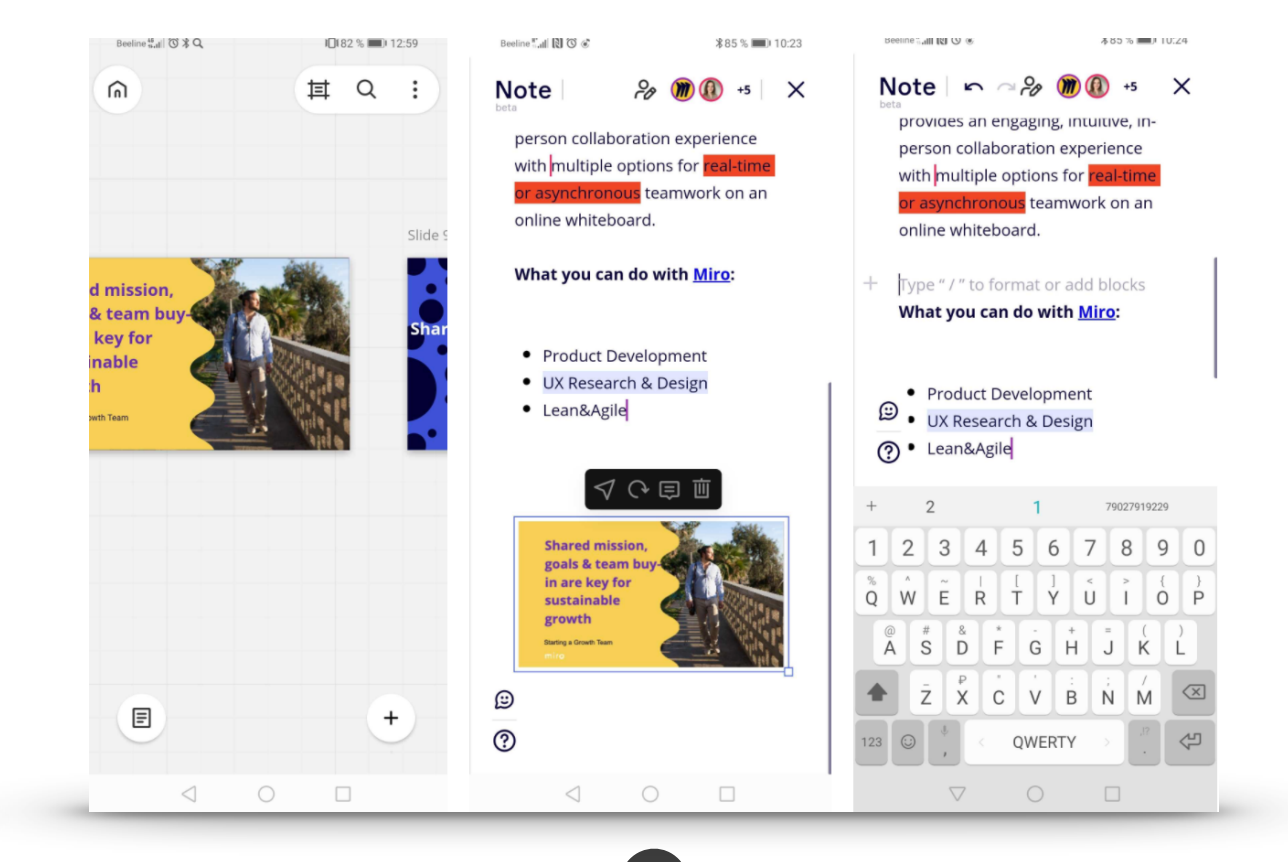

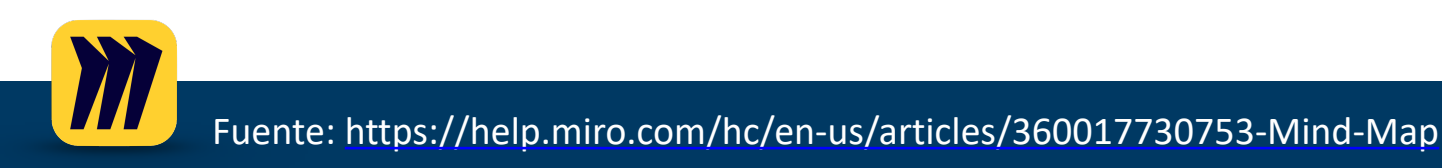

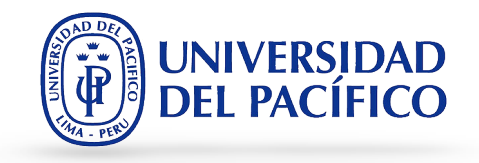

## USANDO MIRO: Trabajando en el tablero

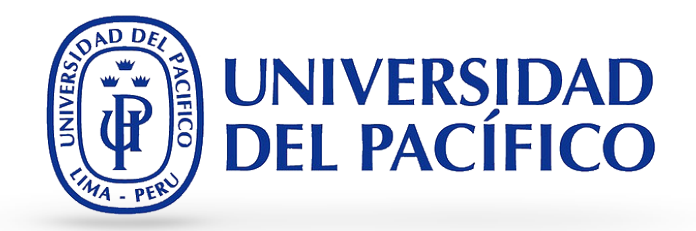

- 1. **Mencionar personas en el tablero:** Mientras trabaja en el tablero, es posible que deba notificar rápidamente a alguien sobre los cambios que está realizando. Puede hacerlo simplemente @mencionándolos en un comentario. Menciones disponibles en la pizarra:
  - a. @ miembro del equipo notifica a una persona en particular directamente.
  - b. @ tablero notifica a todos que participan en el tablero.
  - c. @proyecto notifica a los miembros del proyecto.
  - d. @ equipo notifica a todo su equipo.

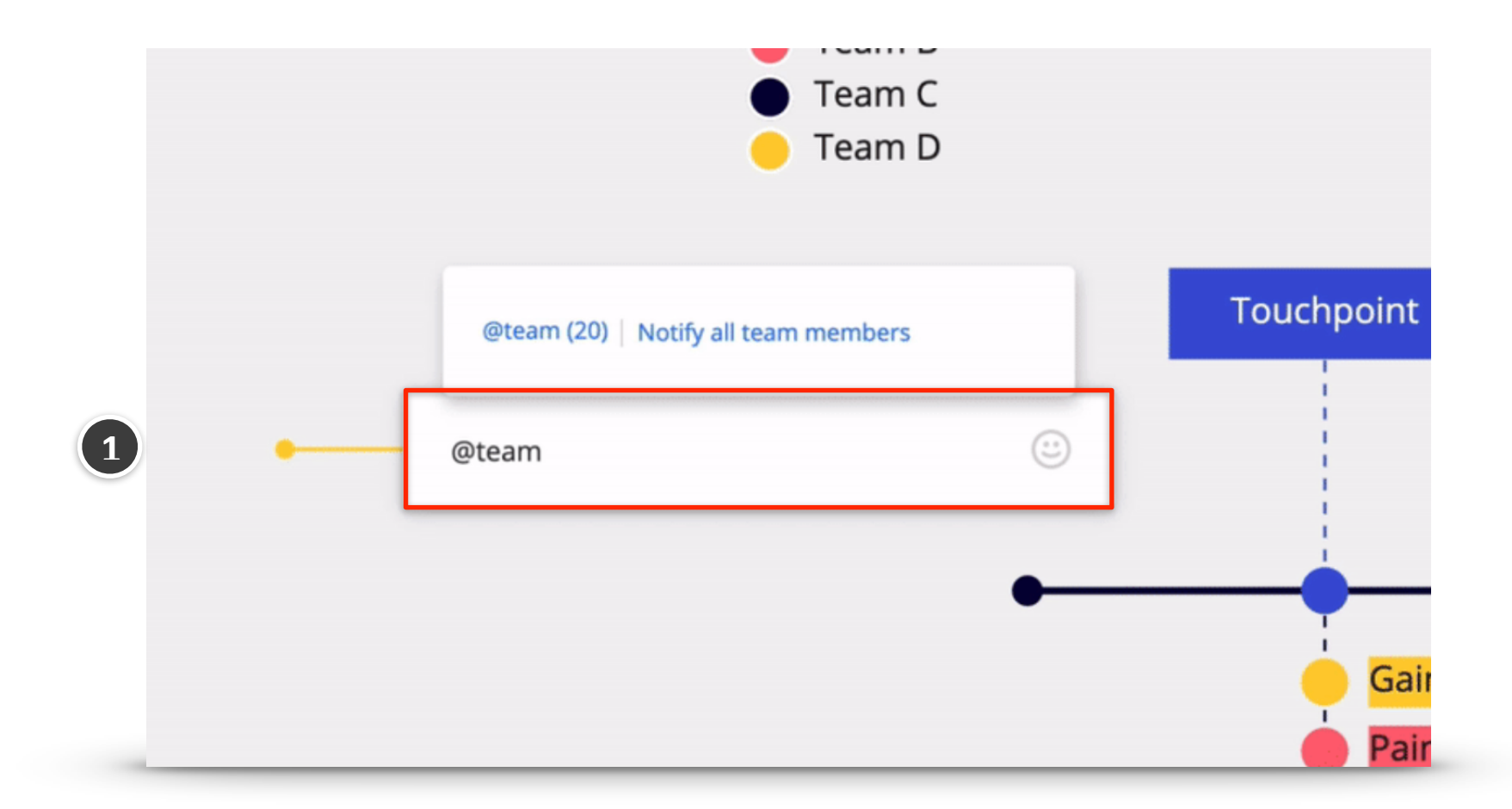

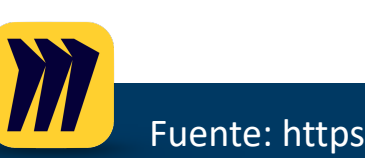

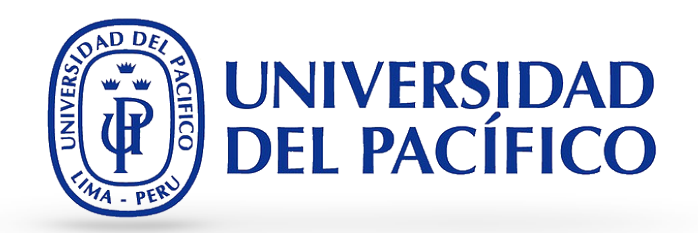

- 2. Agregar contenido al tablero: Para elegir entre todas las opciones de carga e importar instantáneamente su contenido a su tablero, hay dos lugares donde puede buscar. Entre los contenidos que se pueden agregan, están: Documentos de Google Docs, Hojas de cálculo, imágenes, videos, iconos, etc.
- a. Elija el botón **Cargar** en la barra de herramientas principal. Aquí encontrará todas nuestras unidades de almacenamiento en la nube compatibles, importación de URL, extensión de Chrome, etc.
- b. Vaya directamente al menú de tres puntos en la parte inferior de la barra de herramientas principal. Esta es la forma correcta de incrustar archivos multimedia , insertar plantillas o wireframes y digitalizarse con las auténticas notas adhesivas.

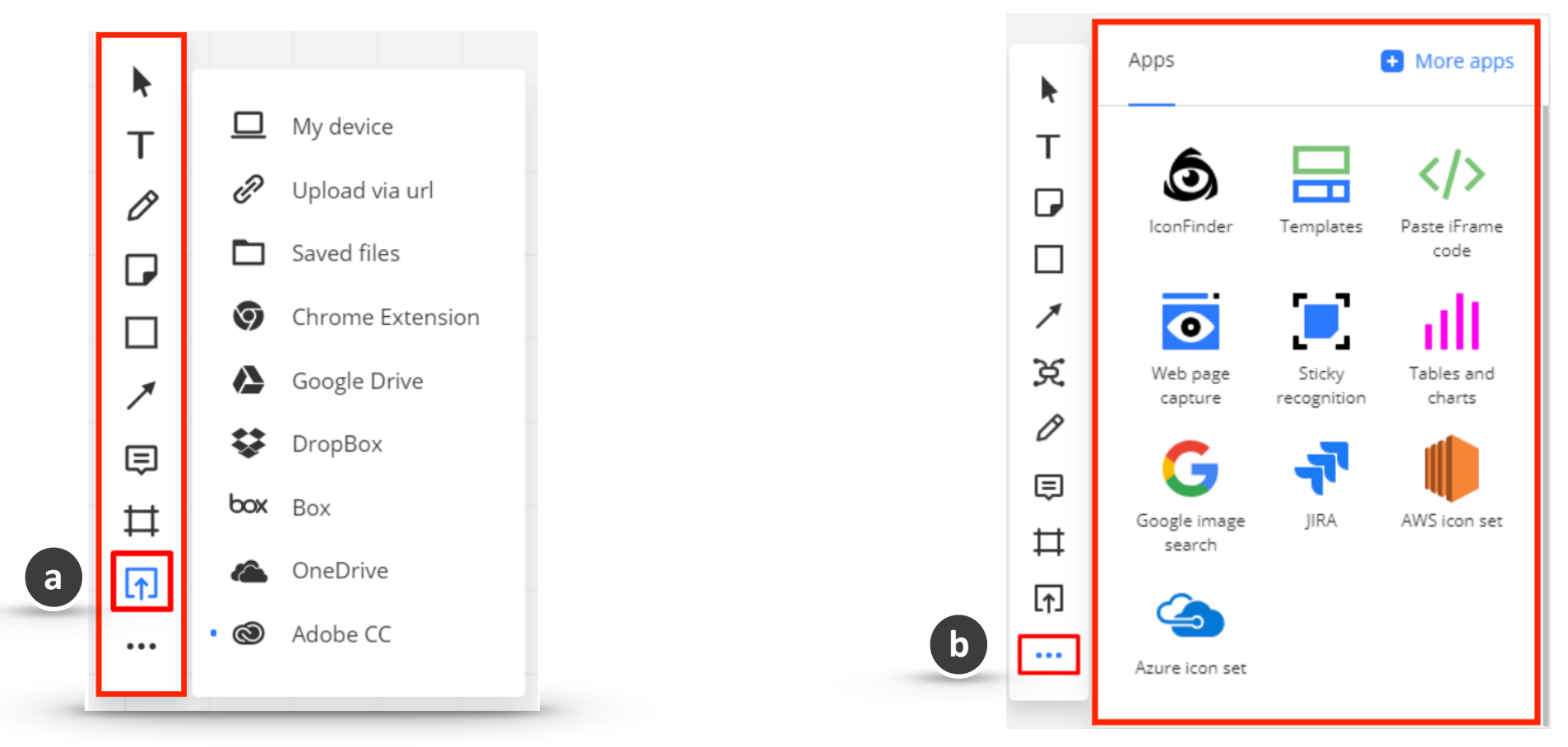

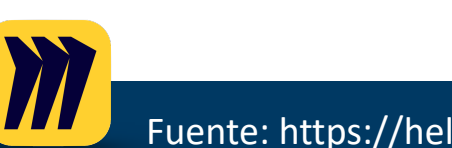

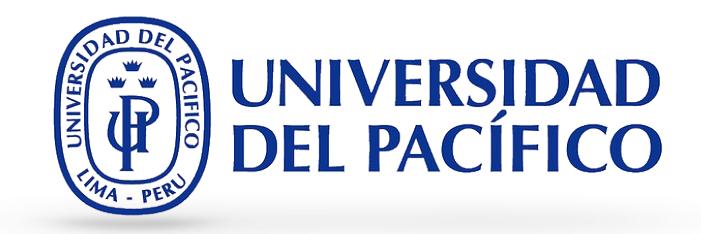

- 3. Activity List / Lista de actividades: Esta opción permite rastrear y evaluar la información que cada compañero de equipo agrega a sus proyectos.
  - a. Hola Independientemente de los derechos de acceso que tenga en el tablero, siempre puede consultar los últimos cambios realizados en la "Lista de actividades". Para abrirlo, haga clic en el icono Lista de actividades en la barra de herramientas en la esquina inferior izquierda. Si abre el tablero que alguien editó mientras no estaba, verá un pequeño punto azul en la parte superior del icono que indica nuevos cambios.

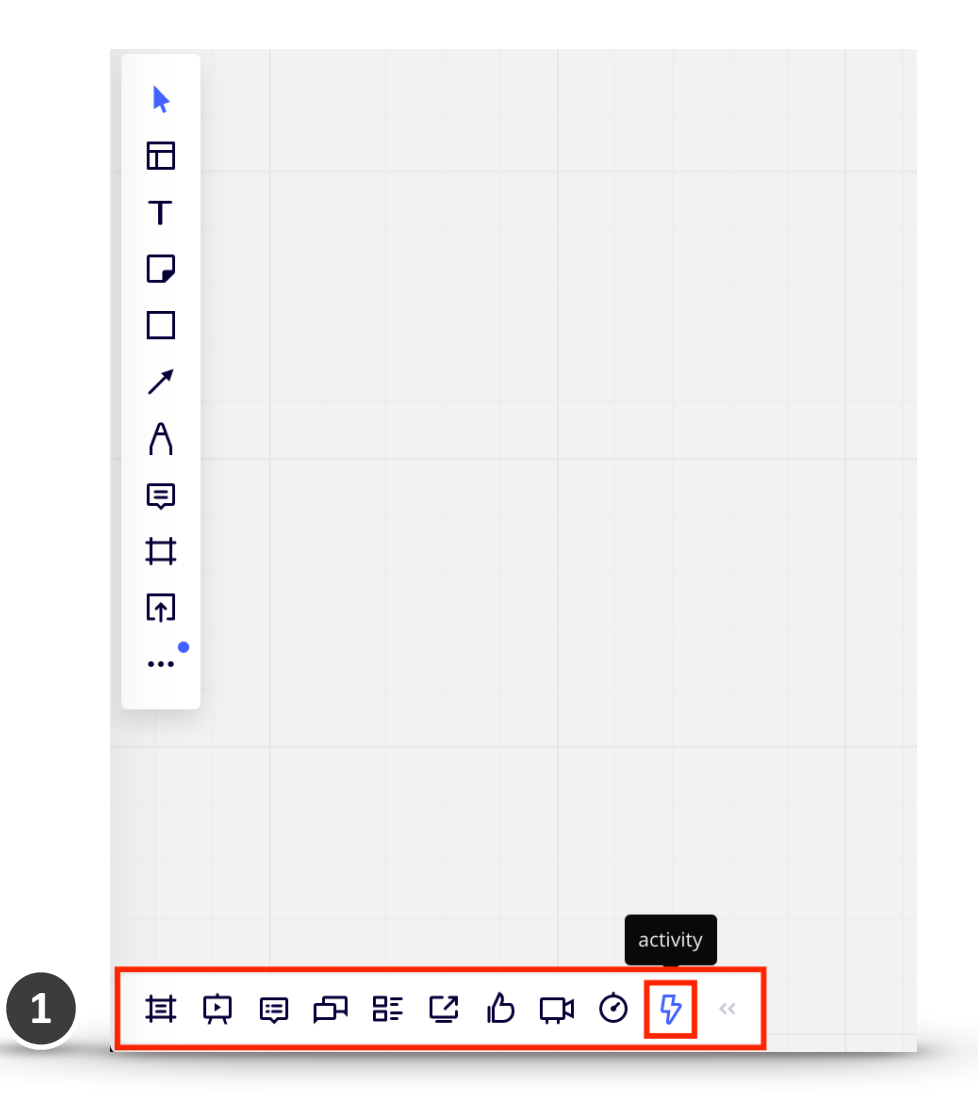

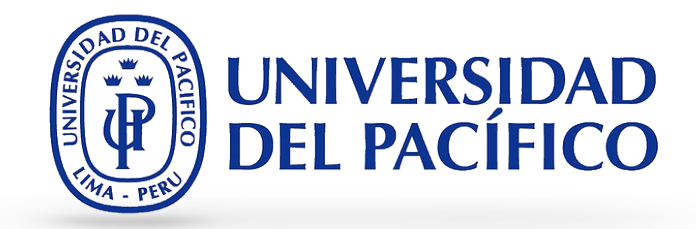

- b. En la parte superior del menú Lista de actividades, también puede encontrar la opción para Ocultar o Mostrar cambios; esta acción se aplicará a todos los cambios del tablero.
- c. Si elige **Mostrar cambios resaltados**, se le redirigirá automáticamente al objeto modificado más recientemente en el tablero.

| Activity                              | ×         | Activity                                       | ×     |
|---------------------------------------|-----------|------------------------------------------------|-------|
| b Hide changes high                   | nlighting | C Show changes highlig                         | hting |
| Mar 04                                |           | Mar 04                                         |       |
| 🗿 Lisa                                |           | 😝 Lisa                                         |       |
| edit sticky note 08:40<br>Basic tools |           | delete sticky note 08:49<br><i>Basic tools</i> |       |
|                                       |           |                                                |       |

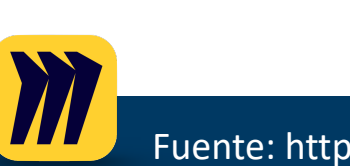

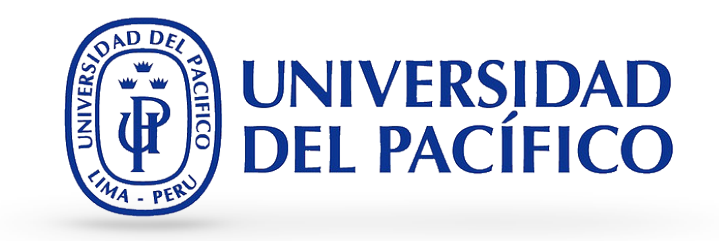

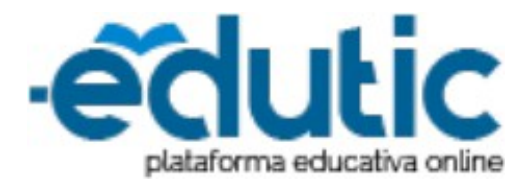

Para cualquier información adicional ingrese a la web de EDUTIC, haciendo clic <u>aquí</u> o puedes comunicarte con Servicios GIIT, haciendo clic <u>aquí</u>.

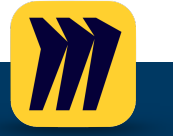

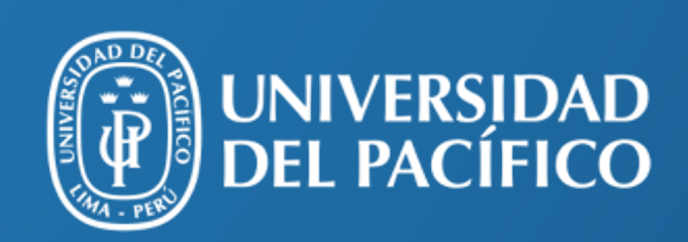

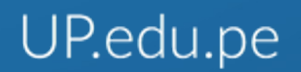

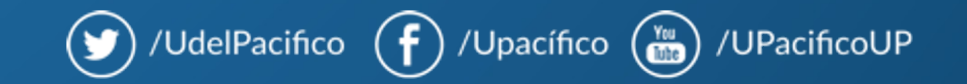